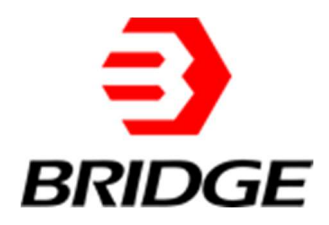

# **BriPower ZGX Series**

# **User Manual**

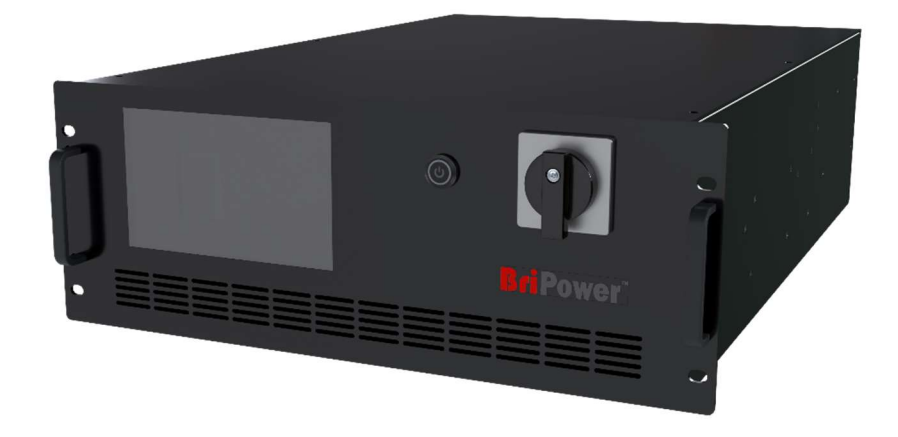

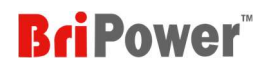

## **About BriPower**

Nanjing Bridge New Energy Technology (Bridge Technology) was founded on Jan 12th, 2016, focusing on business of regenerative power supplies and electronic loads. We are devoted to providing high quality products and solutions for customers.

Our product brand is BriPower<sup>™</sup>.

Bi-directional AC sources

- Regenerative loads
- Bi-directional DC sources
   Custom Power Solutions

The BriPower<sup>™</sup> AC&DC power systems are widely used in new energy and related fields.

Our Factory is on ISO Certified and The Quality Management System Confirms to the Standard GB/T19001-2016/ ISO9001-2015.

# **Legal Notices**

Without the written permission and consent of Bridge Technology, No part of this manual may be used, copied, translated, modified, or transmitted in any form. All the information, instructions and illustrations provided in this manual are the latest version currently. This manual is based on the technical status at the time of printing. Bridge Technology will make every effort to ensure that the information in this manual is up-to-date and accurate. It will be modified without notice. Although there are regular controls and corrections, there may still be typographical errors or defects. Bridge Technology has no liability for any technical, typographical or translation errors in this manual. If any errors are found, please report them to us in writing.

The pictures used in this manual do not represent the pictures of the products purchased by the user. The actual products purchased by the user may be customized versions, which may not match the manual in terms of appearance, weight, and technical parameters. For specific understanding of the actual appearance and technical parameters of related products, please contact Bridge Technology.

# **Software Statement**

ZGX series provides GUI software, which is installed on the TFT-Touch panel which using the Linux system. Unless interoperability is required by law, it is prohibited to reverse program, disassemble, or decompile the software.

# **Date and Reversion**

| Date      | Version | Reversion record         |
|-----------|---------|--------------------------|
| Feb, 2024 | 1.0     | Complete the user manual |
|           |         |                          |

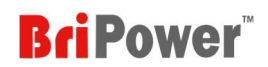

# Safety Requirements

Please read the manual thoroughly before putting the equipment into operation. Pay regard to the following safety instructions and keep the manual nearby for future purpose to avoid any damage to the equipment. To prevent potential hazards, please follow the instructions in the manual to safely use the instrument. Bridge Technology have no liability for failures caused by violate protective measures or other safety regulations.

#### • Unpacking

Please make sure that the shipping carton and the packing is without any damage. If any external damage is found, it is important to record the type of damage. Please keep the original packing to ensure the product is adequately protected in case it needs to be transported to the factory or make a claim.

#### • Surroundings

To avoid electrical hazards or product failure, the equipment should be installed indoor which meets the environment requirements.

### • Operator

The equipment operator must follow the warnings, safety instructions and accident prevention measures in the manual.

### • Visual Inspection

After unpacking, please immediately check whether there is any defects or damage of the equipment during transportation. If there is obvious physical damage, please do not use the equipment. Please notify the carrier and the agent of Bridge Technology immediately.

### • Power Operation

Please confirm the model and voltage / current rating on the nameplate before operating. Damage caused by wrong power supply is not covered by the warranty.

### Use Suitable Cables

Please select the appropriate cable according to the equipment specifications of the local country.

### • Equipment Grounding

The equipment is grounded through the protective ground bus. To avoid electrical hazards, connect the ground terminal to the protective ground terminal before connecting any input or output terminals.

### Appropriate Overvoltage Protection

Make sure that there is no overvoltage on the product (such as overvoltage caused by lightning). Otherwise, the operator may be in danger of electrical hazards.

#### • Avoid Exposing Circuits or Wires

When the module is powered on, do not touch the exposed connectors or components.

- 1997 - 1997 - 1997 - 1997 - 1997 - 1997 - 1997 - 1997 - 1997 - 1997 - 1997 - 1997 - 1997 - 1997 - 1997 - 1997 - 1997 - 1997 - 1997 - 1997 - 1997

# Safety Notices and Symbols

# Safety Symbols

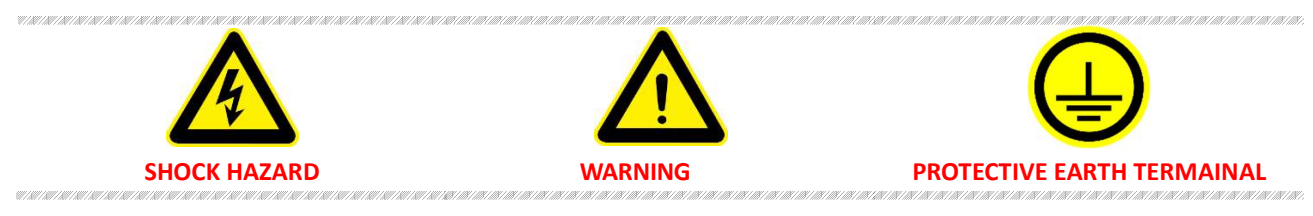

# **Other Symbols**

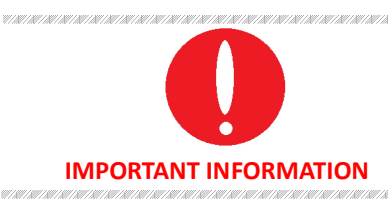

# **Safety Information**

| <u>^</u>                                | WARNING                                                                                                    |
|-----------------------------------------|----------------------------------------------------------------------------------------------------|
|                                         | If improperly operated, it may cause injury or danger immediately.                                                                                                    |
| <u> </u>                                | WARNING                                                                                                    |
|                                         | Potentially dangerous situation or practice. If not avoided, it will result in serious injury or death.                                                                                              |
|                                         | CAUTIOUS                                                                                                    |
|                                         | Potentially dangerous situation or practice. If not avoided, may result in product damage or loss of important data.                                                                                 |
|                                         | SHOCK HAZARD                                                                                                    |
|                                         | Danger, caution or warning caused by electricity. To avoid the risk of electric shock, the power supply must be firmly connected to the ground wire and other equipment wiring. Within a few seconds |
| ~ ~ ~ ~ ~ ~ ~ ~ ~ ~ ~ ~ ~ ~ ~ ~ ~ ~ ~ ~ | after the power supply is off, the high voltage at the output terminal may be maintained. Do not touch the cable or terminal block immediately.                                                      |
|                                         |                                                                                                    |
|                                         | Important information when operating the equipment/software.                                                                                                    |

# Content

| Safet      | ty Requir  | ements                                           |          |
|------------|------------|--------------------------------------------------|----------|
| Safet      | v Notice   | s and Symbols                                    | 4        |
|            |            | · · · · · · ·                                    | -        |
| Chap       | ter 1 Equ  | upment Introduction                              | /۲<br>ح  |
| 1.1        | 1 1 1      | Overview of ZGX series                           | / /<br>ح |
|            | 1.1.1      | Model Description                                | ,        |
|            | 1.1.2      | Features and configuration                       | ,        |
|            | 111        | Specification                                    | ,<br>«   |
| 12         | Δ          | nnearance and structure of Equinment             |          |
| 1.2        | 121        | Appearance and Outline                           |          |
|            | 122        | Front Panel                                      | 10       |
|            | 1.2.3      | Rear Panel                                       |          |
| 1.3        | In         | terface Description                              |          |
| _          | 1.3.1      | Input Terminals/Output Terminals                 |          |
|            | 1.3.2      | LAN Interface                                    |          |
|            | 1.3.3      | Debug Interface                                  |          |
|            | 1.3.4      | TTL Interface                                    |          |
|            | 1.3.5      | Remote Sense Interface                           |          |
|            | 1.3.6      | External Emergency Stop Interface                |          |
|            | 1.3.7      | Master-Slave Interface                           |          |
| Chan       | ter 2 Fai  | unment Installation                              | 17       |
| 2 1        | C          | heck before Installation                         |          |
|            | 2.1.1      | Check the Packing                                |          |
|            | 2.1.2      | Check the Equipment                              |          |
| 2.2        | E          | guipment Installation                            |          |
|            | 2.2.1      | Selection of Input/Output Cables                 |          |
|            | 2.2.2      | Installation Steps                               |          |
|            | 2.         | .2.2.1 When Input is: 3P+PE/380V L-L or 400V L-L |          |
|            | 2.         | 2.2.2 When Input is: 1P+N+PE/220V L-N            |          |
| 2.3        | Pa         | arallel Installation                             |          |
| Chan       | ter 3 Po   | wer On/Off Operation                             | 21       |
| 3.1        | P          | ower On Operation                                |          |
| 3.2        | P          | ower Off Operation                               |          |
| Chan       | ton / F    | ention and Facture Introduction                  |          |
|            | oter 4 Fui | notion and Feature Introduction                  | 22<br>22 |
| 4.1        | 0          | peration Modes Bi-Directional AC/DC Source       |          |
| 4.2        | 0          | peration Modes Ri-Polar (-RP ontion)             |          |
| 4.5        | 0          | peration Modes BIC Load                          |          |
| 4.4        | 0          | neration Modes RCD Load                          |          |
| 4.5<br>4 6 | Δ          | nnlication Avionics Power Line Simulation        |          |
| 4.0        | Δ          | nnlication Battery Simulation (-BSS ontion)      |          |
| 4.8        | A          | pplication PV Simulation (-PV option)            |          |
|            |            |                                                  |          |
| Chap       | πer 5 GU   | I Software Introduction                          | 25       |
| 5.1        | 50         |                                                  |          |
| 5.2        | н          | UIVIE                                            |          |

| 5.3  | Cor        | nfiguration                           | 28 |
|------|------------|---------------------------------------|----|
|      | 5.3.1 Co   | mmunication                           | 28 |
|      | 5.3.2 Sys  | tem                                   | 28 |
|      | 5.3.3 Dis  | play                                  | 30 |
| 5.4  | Me         | asurements                            | 32 |
|      | 5.4.1 Sta  | ndard Measurements                    | 32 |
|      | 5.4.2 Ha   | rmonic Analysis                       | 33 |
| 5.5  | Set        | tings                                 | 34 |
|      | 5.5.1 AC   | Settings                              | 34 |
|      | 5.5        | .1.1 Standard                         | 34 |
|      | 5.5        | .1.2 Sequence                         | 35 |
|      | 5.5        | .1.3 Harmonic                         | 36 |
|      | 5.5        | .1.4 Inter-harmonic                   | 37 |
|      | 5.5.2 DC   | Settings                              | 39 |
|      | 5.5        | .2.1 Standard                         | 39 |
|      | 5.5        | .2.2 Sequence                         | 40 |
|      | 5.5.3 Loa  | ad Settings                           | 41 |
|      | 5.5        | .3.1 SEQ-CC                           | 41 |
|      | 5.5        | .3.2 SEQ-CP                           | 42 |
|      | 5.5        | .3.3 SEQ-CR                           | 43 |
|      | 5.5        | .3.4 E-LOAD                           | 44 |
|      | 5.5        | .3.5 CF                               | 44 |
|      | 5.5.4 List | t Mode                                | 45 |
|      | 5.5        | .4.1 List Mode AC Settings            | 46 |
|      | 5.5        | .4.2 List Mode Harmonic               | 47 |
|      | 5.5        | .4.3 List Mode Inter-harmonic         | 48 |
|      | 5.5        | .4.4 List Mode DC Settings            | 50 |
| 5.6  | Wa         | ve                                    | 51 |
| 5.7  | Sta        | te                                    | 51 |
| Chap | ter 6 Equi | pment Maintenance and Repair          | 53 |
| 6.1  | Equ        | upment Maintenance                    | 53 |
|      | 6.1.1      | Equipment Operating Environment       | 53 |
|      | 6.1.2      | Equipment maintenance                 | 53 |
| 6.2  | Equ        | Jipment Repair                        | 53 |
|      | 6.2.1      | Equipment Self-Test                   | 53 |
|      | 6.2.2      | Maintenance Service                   | 54 |
|      | 6.2.3      | Equipment Returns                     | 54 |
| Chap | ter 7 Prog | ramming                               |    |
| 7.1  | Cor        | nmand Format                          | 55 |
|      | 7.1.1      | Parameters Data Type                  | 55 |
|      | 7.1.2      | Command Parameters/Return Valve Units | 55 |
|      | 7.1.3      | Command Format                        | 55 |
| 7.2  | Cor        | nmand Sets                            |    |
| 7.3  | Exa        | mples                                 | 61 |
| -    |            |                                       |    |

# Chapter 1 Equipment Introduction

# 1.1 System Overview

## 1.1.1 Overview of ZGX series

The ZGX series is a compact modular design power supply with SiC PWM technology, providing full functions of grid simulator, battery simulator, PV simulator, regenerative AC/DC load, bipolar DC source, and RLC/RCD load. The 15KVA bidirectional power supply is designed in a 4U chassis and can be upgraded to 960KVA system by master/slave paralleling. The maximum output of each unit is AC 450V L-N, 30A/ph, DC~1KHz or DC 636V, 90A.

## 1.1.2 Model Description

### Model: ZGX 15-AAA/BBB

### AAA: Option

BBB: Input Configuration (/380, Input Voltage 380VLL±10%, 3P+PE. /400, Input Voltage 400VLL±10%, 3P+PE. /220, Input Voltage 220VLN±10%, 1P+N+PE)

## 1.1.3 Features and configuration

- Compact modular design, 15KVA in 4U
- Bi-directional design
- Output: AC, DC, AC+DC
- Single unit: maximum 15KW, 450V L-N, 30A/ph, DC-1KHz output
- Power expansion to 960KVA by master/slave paralleling (using single mode fiber, SMF)
- Single phase, 3-phase, split phase, and multi-channel output
- Various modes: Regenerative AC/DC source, regenerative AC/DC load, BiPolar DC source
- Regenerative RLC load in full frequency range
- True current source in CC mode
- Up to 100th harmonics waveform generation, inter-harmonic generation
- Soft start: effectively restrain the impulse current when power on
- Triger out, TTL signal output for voltage or frequency change
- Error locating function
- LAN interface
- MOD-bus /SCPI protocols
- Grid simulation, battery simulation, PV simulation
- 24 months warranty

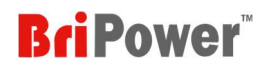

# 1.1.4 Specification

### Table 1-1

| Model No.                                                                          | ZGX 15                                                                                                    |  |
|------------------------------------------------------------------------------------|----------------------------------------------------------------------------------------------------|--|
| AC Input                                                                           |                                                                                                    |  |
| Provide pre-charge circuit. Effectively restrain the impulse current when power on |                                                                                                    |  |
| Voltage <sup>1</sup>                                                               | 3P+PE, 380VLL±10%/3P+PE, 400VLL±10%<br>1P+N+PE, 220VLN±10%                                                         |  |
| Frequency                                                                          | 47-63Hz                                                                                                    |  |
| Efficiency                                                                         | ≥85%                                                                                                    |  |
| Power Factor @ Rated Power                                                         | >0.99                                                                                                    |  |
| THDi                                                                               | <1%                                                                                                    |  |
| Output                                                                             |                                                                                                    |  |
| Output Modes                                                                       | AC, DC, or AC+DC                                                                                                   |  |
| Power Level                                                                        | 15KW                                                                                                    |  |
| Load Regulation                                                                    | 0.1%FS                                                                                                    |  |
| Line Regulation                                                                    | 0.1%                                                                                                    |  |
| AC Output                                                                          |                                                                                                    |  |
| Voltage Range (L-N)                                                                | Max 300V L-N @ DC~1000Hz; Max 450V L-N @ DC~70Hz                                                                   |  |
| Current Range                                                                      | 30A/ph (3-phase) or 90A (single phase)                                                                             |  |
| Frequency Range                                                                    | 0.01 ~ 1000Hz                                                                                                    |  |
| Phase Angle Range                                                                  | Phase B/C relative to phase A, 0.0~360.0°                                                                          |  |
| THD                                                                                | <0.5%FS @DC~400Hz (measured at 250VL-N, Resistive Load)<br><1%FS @400~1000Hz (measured at 250VL-N, Resistive Load) |  |
| Harmonic waveform Generation                                                       | Up to 100th                                                                                                    |  |
| Voltage Slew Rate                                                                  | ≤3V/us                                                                                                    |  |
| Current Slew Rate                                                                  | 0.5A/us                                                                                                    |  |
| Small signal bandwidth                                                             | 10kHz                                                                                                    |  |
| Power Accuracy                                                                     | 0.2%FS                                                                                                    |  |
| Voltage Accuracy                                                                   | 0.1%FS                                                                                                    |  |
| Current Accuracy                                                                   | 0.2%FS                                                                                                    |  |
| Frequency Accuracy                                                                 | 0.01%FS+0.01Hz                                                                                                    |  |
| Phase Angle Accuracy                                                               | <1° (@50Hz)                                                                                                    |  |
| Power Resolution                                                                   | 0.001kW                                                                                                    |  |
| Voltage Resolution                                                                 | 0.1V                                                                                                    |  |

<sup>&</sup>lt;sup>1</sup> When the AC input of ZGX 15 is single-phase 220V L-N, the total output power of the three-phase is 5KW. Please refer to 2.2.2.2 for the connection method details.

| Current Resolution                   | 0.01A                                                                    |  |
|--------------------------------------|--------------------------------------------------------------------------|--|
| Frequency Resolution                 | 0.01Hz (~100Hz), 0.05Hz (>100Hz)                                         |  |
| Phase Angle Resolution               | <0.1°                                                                    |  |
| DC Output                            |                                                                          |  |
| Voltage Range                        | 0-636V                                                                   |  |
| Current Range                        | 30A/ch (3-channel) or 90A (single channel)                               |  |
| Voltage Accuracy                     | 0.1%FS                                                                   |  |
| Voltage Resolution                   | 0.1V                                                                     |  |
| Current Accuracy                     | 0.1%FS                                                                   |  |
| Current Resolution                   | 0.01A                                                                    |  |
| Voltage Ripple                       | 0.1%FS                                                                   |  |
| AC+DC Mode                           | Max Power, Voltage and Current are the same as DC Mode                   |  |
| AC Power Measurement Accuracy        | 0.2%FS                                                                   |  |
| AC Voltage Measurement Accuracy      | 0.1%FS                                                                   |  |
| AC Current Measurement Accuracy      | 0.2%FS                                                                   |  |
| DC Voltage Measurement Accuracy      | 0.1%FS                                                                   |  |
| DC Current Measurement Accuracy      | 0.1%FS                                                                   |  |
| Frequency Measurement Accuracy       | 0.01%+0.01Hz                                                             |  |
| RLC/RCD Load Simulation <sup>2</sup> |                                                                          |  |
| R                                    | Range: $0.1^{-1000\Omega}$ . Resolution: $0.1\Omega$ . Accuracy: ±0.1%FS |  |
| L                                    | Range: 0.1~5000mH. Resolution: 0.5mH. Accuracy: ±0.1%FS                  |  |
| С                                    | Range: 0.001~5mF. Resolution: 0.1mF. Accuracy: ±0.1%FS                   |  |
| Others                               |                                                                          |  |
| Standard Interface                   | LAN                                                                      |  |
| Protection                           | OVP, OCP, OPP, OTP                                                       |  |
| IP Ingress protection                | IP21                                                                     |  |
| Cooling                              | Forced Air Cooling                                                       |  |
| Temperature                          | Operating: 0~40°C Storage: -20~85°C                                      |  |
| Operating Humidity                   | 20-90%RH (None Condensing)                                               |  |

<sup>&</sup>lt;sup>2</sup> The accuracy measured at 50/60Hz.

# **1.2** Appearance and structure of Equipment

# 1.2.1 Appearance and Outline

The appearance of the ZGX 15 is shown in Figure 1-2-1, 2, 3. The ZGX series is a compact modular design power supply with a depth of only 670mm. There are Power On button/Indicator 1, Indicator 2, Main circuit breaker and Touch panel displayer (7 inch) on the front panel. There are Input/Output Terminals, LAN interface, Debug interface, Remote sense interface, External emergency stop interface, Master-Slave interface and TTL interface on the rear panel. The dimension of ZGX 15 is 440\*670\*178 (W\*D\*H, mm).

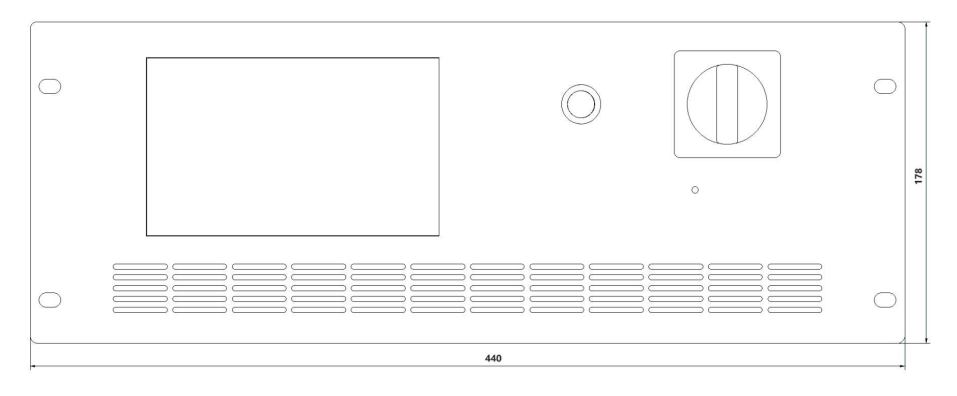

Figure 1-2-1 Front View

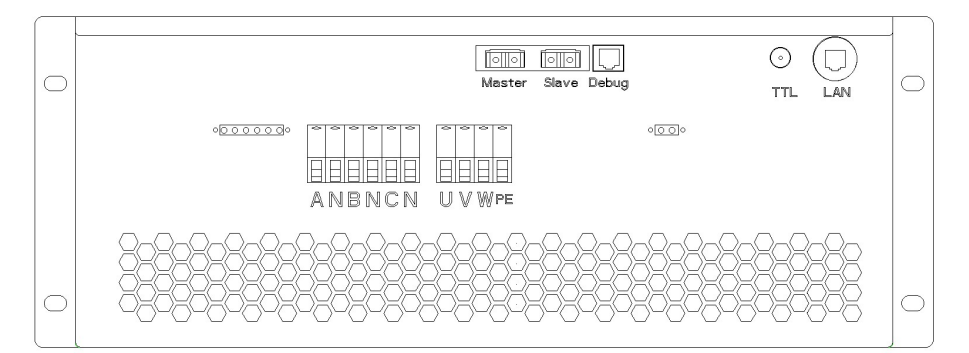

Figure 1-2-2 Rear View

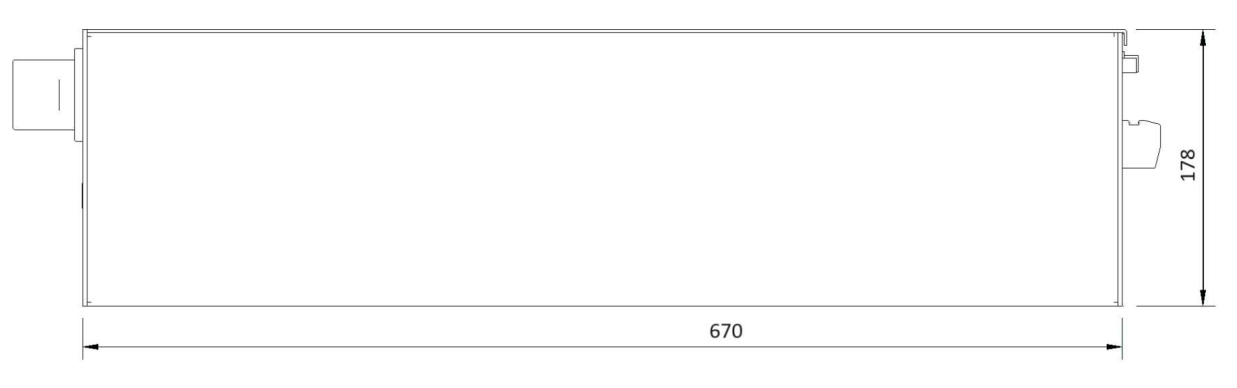

Figure 1-2-3 Right View

# 1.2.2 Front Panel

There are Power On button/Indicator 1, Indicator 2, Main circuit breaker and Touch panel displayer (7 inch) on the front panel.

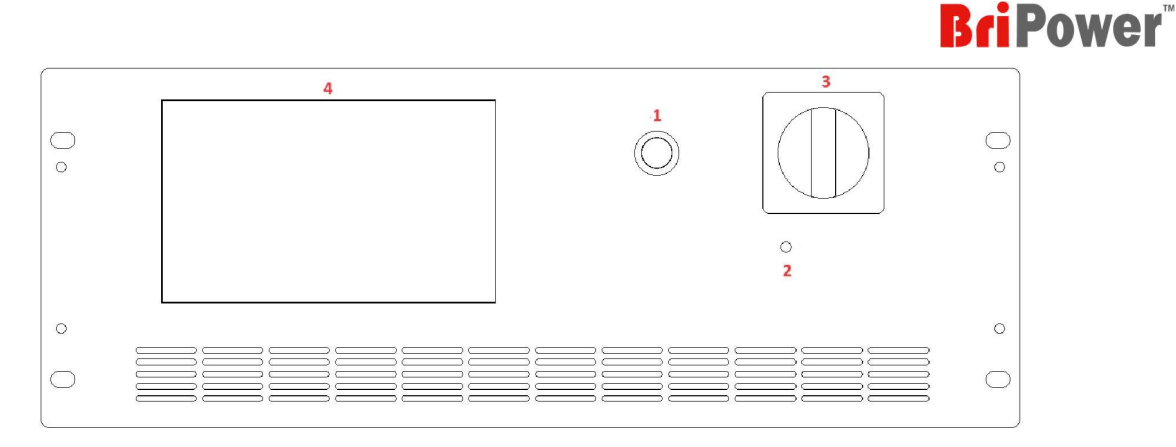

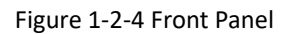

#### Table 1-2

7 / M / M / M / M / M / M / M / M / M

| No. | Description          | Note                                                                         |
|-----|----------------------|------------------------------------------------------------------------------|
| 1   | Power On Button/     | Function 1: Indicator 1.                                                     |
| 1   | I Indicator 1        | Function 2: Same function as the "Power On/Off" button on the software panel |
| 2   | Indicator 2          | Indicator 2.                                                                 |
| 3   | Main Circuit Breaker | Used to power on/off. Turn clockwise/counterclockwise to Power On/Off.       |
| 4   | Touch Panel          | 7-inch touch screen, providing a GUI software interface                      |

#### **IMPORTANT INFORMATION**

The operating modes of the Indicator 1 and Indicator 2 are as follows:

> When Indicator 1 is flashing and Indicator 2 is off —— indicates that the device is in standby mode;

When Indicator 1 is always on and Indicator 2 is flashing —— indicates that the input works normally;

When Indicator 1 is always on and Indicator 2 is always on —— indicates that the input&output works normally;

> When Indicator 1 is off and Indicator 2 is flashing —— indicates that the device is in fault state.

## 1.2.3 Rear Panel

There are Input terminals (U/V/W/PE), Output terminals (A/N/B/N/C/N), LAN interface, Debug interface, Remote sense interface, External emergency stop interface, Master-Slave interface and TTL interface on the rear panel.

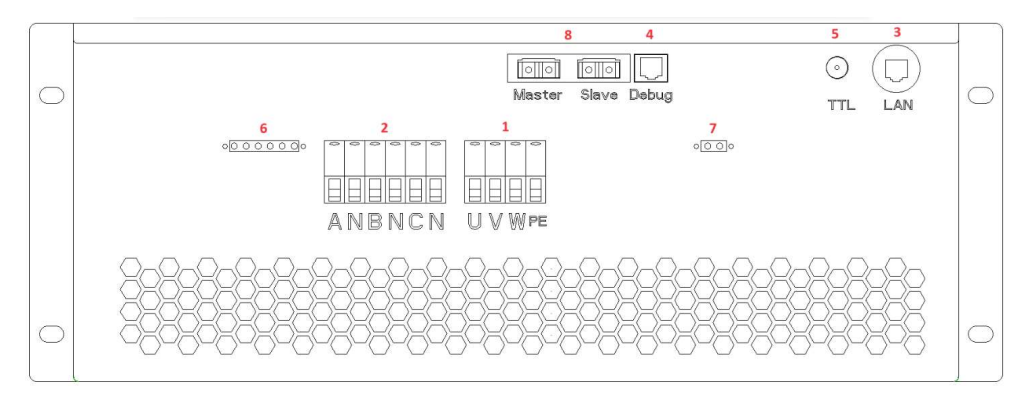

Figure 1-2-4 Rear Panel

### Table 1-3

AVAVAVAVAVAVAVA

7 | M | M | M | M | M | M | M | M

| No. | Description                       | Note                                                                 |
|-----|-----------------------------------|----------------------------------------------------------------------|
| 1   | Input Terminals                   | AC input terminals: U/V/W/PE                                         |
| 2   | Output Terminals                  | AC/DC Output terminals: A/N/B/N/C/N                                  |
| 3   | LAN Interface                     | Used for remote control. (for users)                                 |
| 4   | Debug Interface                   | Used for debugging and firmware update (for factory use before       |
| 5   | TTL Interface                     | Triger out interface. TTL signal output for voltage/frequency change |
| 6   | Remote Sense Interface            | Remote sense interface: A/N/B/N/C/N                                  |
| 7   | External emergency ston interface | External emergency stop interface: +/-                               |
|     |                                   | Liced for communication when never supplies of the same never        |
| 8   | Master-Slave interface            | are connected in parallel.                                           |

#### **IMPORTANT INFORMATION**

For 6, 7, 8 in Table 1-3:

After completing the corresponding wiring, please check the function on the software panel "Configuration" - "System", then the function will take effect.

# **1.3 Interface Description**

## 1.3.1 Input Terminals/Output Terminals

The input/output terminals are on the rear panel (Figure 1-3-1), and the input terminals include: U, V, W, PE; The output terminals include: A, N, B, N, C, N. Users can choose appropriate specifications of cables based on the input/output voltage and current level of the device (please refer to user manual 2.2.1 Input/Output Cable Selection for wiring methods).

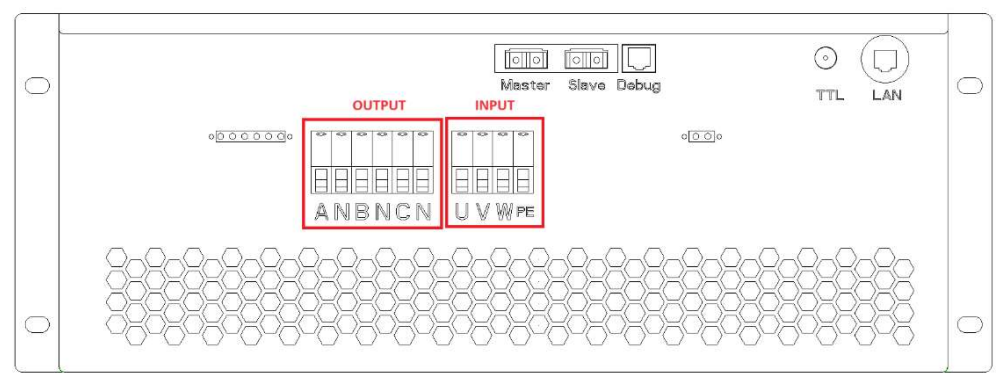

Figure 1-3-1

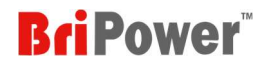

## 1.3.2 LAN Interface

The LAN interface (Figure 1-3-2) on rear panel is used for remote control. Please refer to 5.3.1 for remote control setting details.

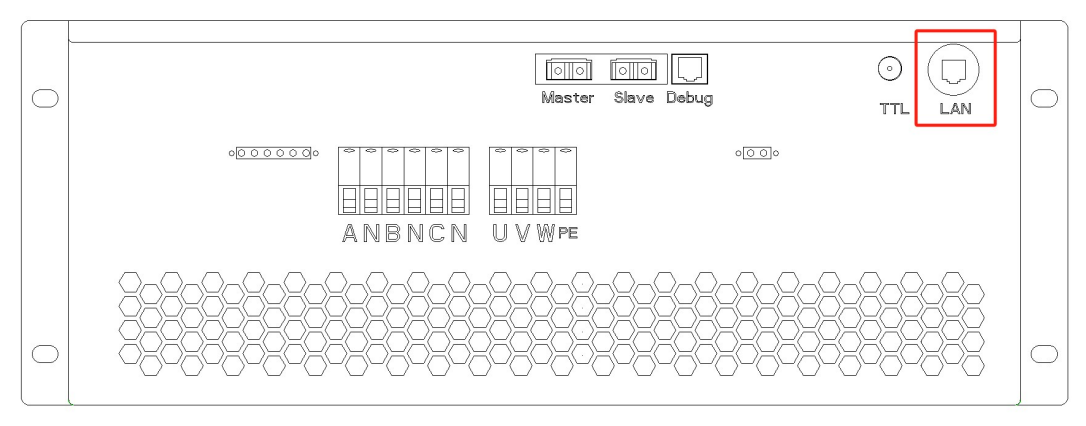

Figure 1-3-2

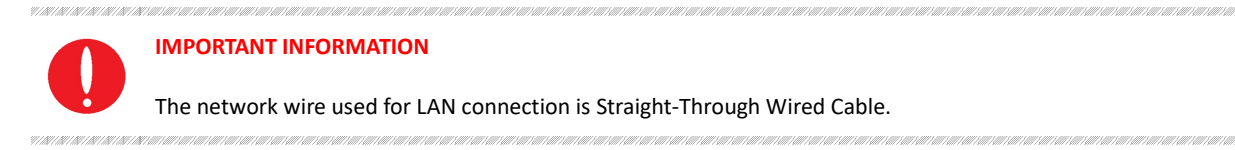

## 1.3.3 Debug Interface

The Debug interface (Figure 1-3-3) on rear panel is used for debugging and firmware update (for factory use before shipment, please don't use without permission).

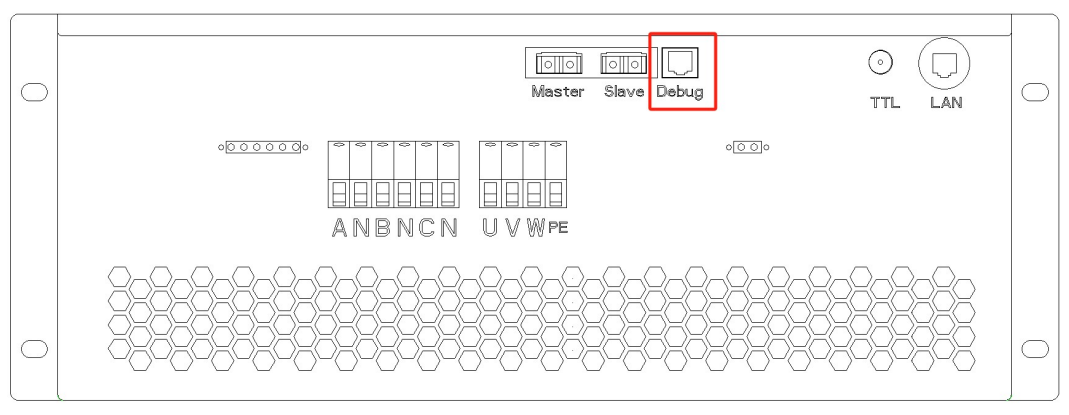

Figure 1-3-3

## 1.3.4 TTL Interface

The TTL interface is on the rear panel (Figure 1-3-4). Connect the TTL interface to the oscilloscope, when the voltage/frequency changes, the user can observe the TTL signal level changes through the oscilloscope.

The connection between the ZGX and the signal generator is shown in Figure 1-3-5.

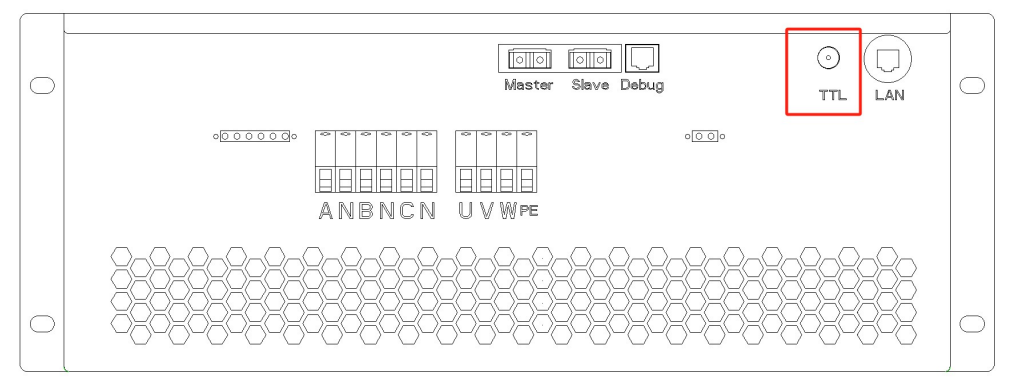

Figure 1-3-4

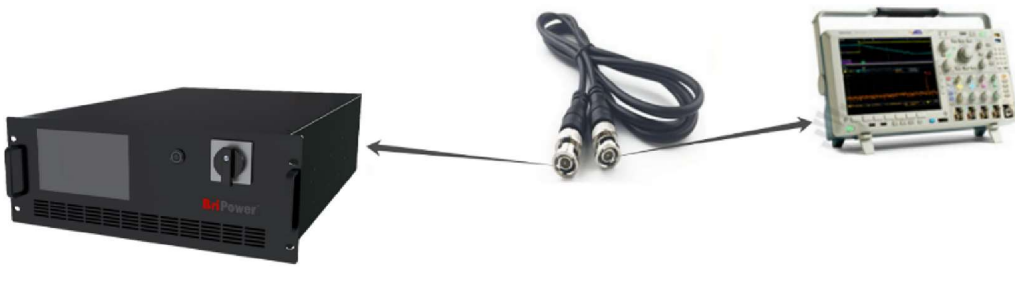

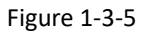

## 1.3.5 Remote Sense Interface

The Remote Sense Interface is on the rear panel (Figure 1-3-6). ZGX will adjust its output to compensate for the voltage drop, so that the voltage across the DUT is equal to the set voltage, so as to achieve the accuracy of the test.

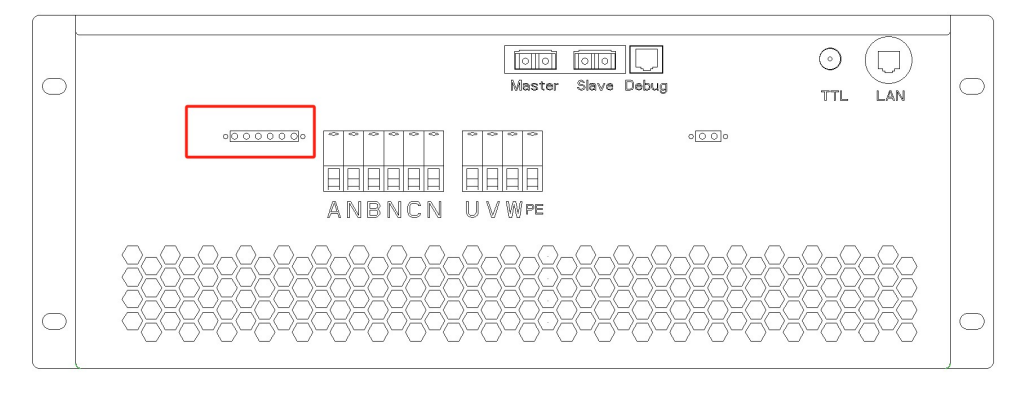

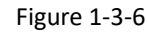

The connection between the ZGX and the Remote Sense Interface is shown in Figure 1-3-7.

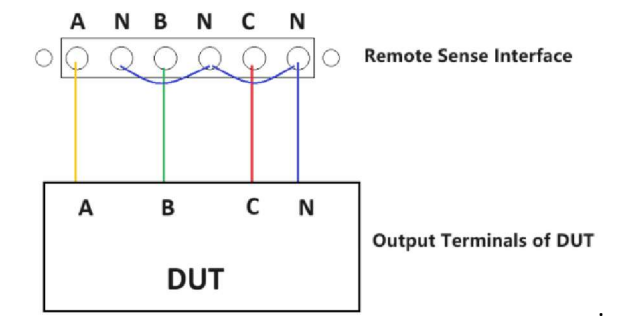

Figure 1-3-7

#### IMPORTANT INFORMATION

97 | 89 | 89 | 89 | 89 | 89 | 8

The remote sense interface is connected to the output by default before leaving the factory. If the user needs to compensate at the input of the DUT, please remove the default connection cables, and then connect the remote sense interface to the input of the DUT.

### 1.3.6 External Emergency Stop Interface

The External Emergency Stop Interface is on the rear panel (Figure 1-3-8), which can be connected to the user's external emergency stop switch.

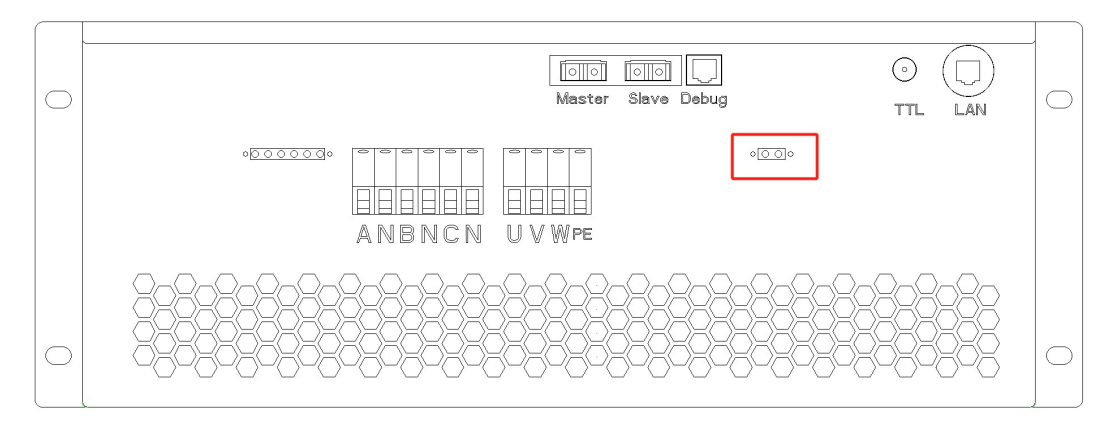

Figure 1-3-8

The connection between the ZGX and the Remote Sense Interface is shown in Figure 1-3-9.

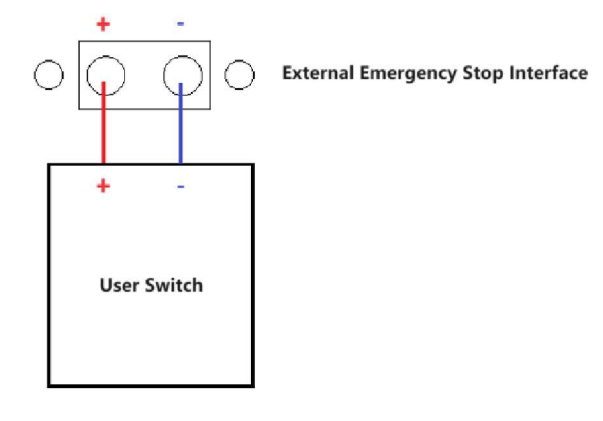

Figure 1-3-9

### 1.3.7 Master-Slave Interface

ZGX supports parallel connection of the same unit. The Master-Slave interface is on the rear panel (Figure 1-3-10).

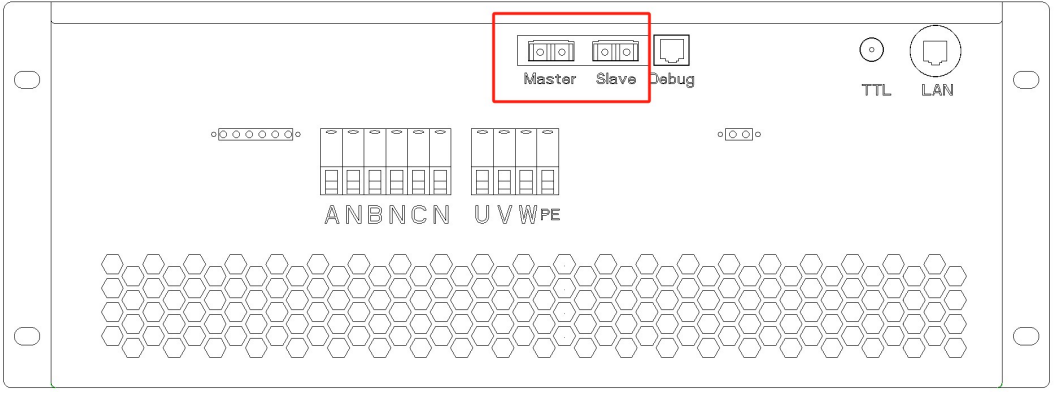

Figure 1-3-10

Connect the parallel input/output terminals and parallel fiber optic cables as shown in Figure 1-3-11.

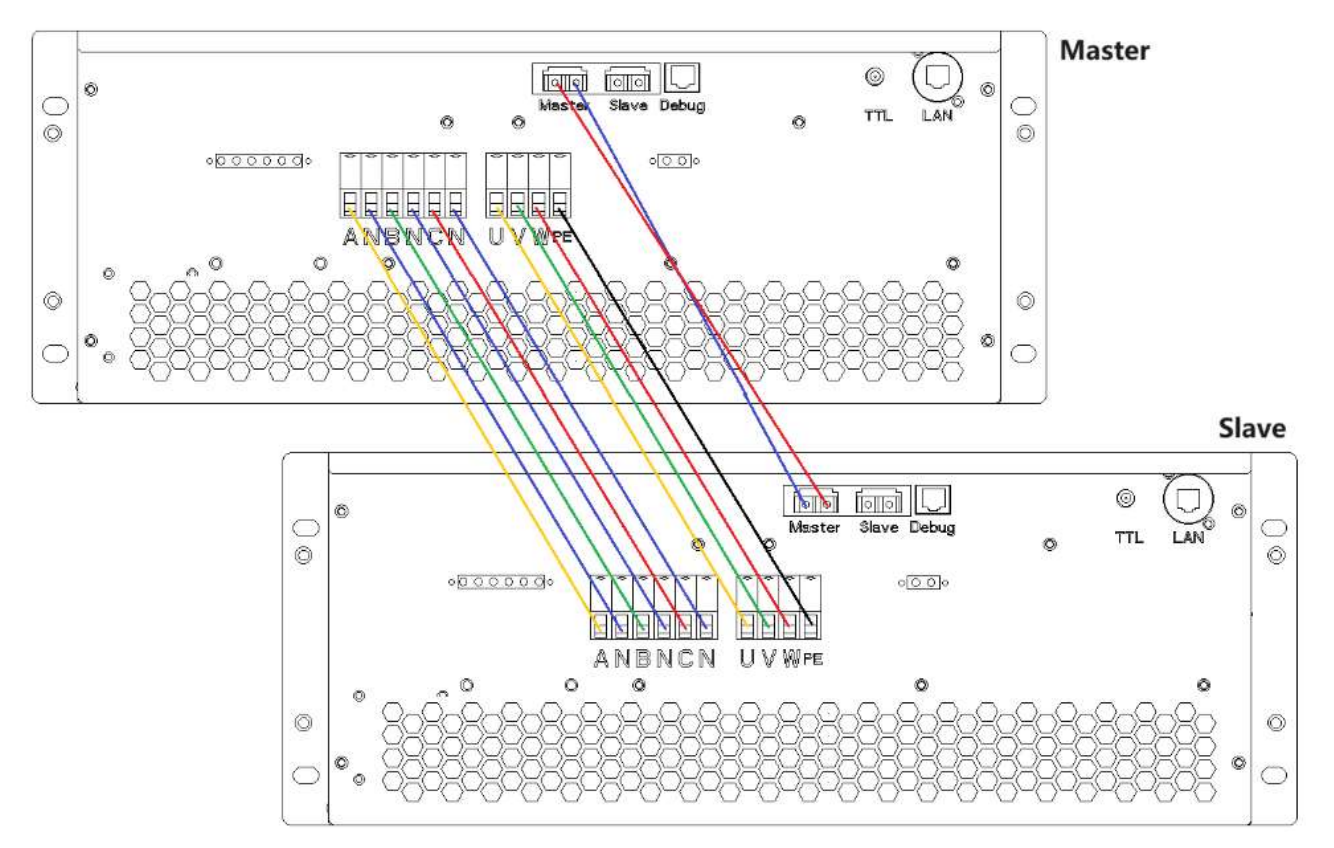

Figure 1-3-11

#### **IMPORTANT INFORMATION**

(N) (N) (N) (N) (N) (N) (N) (N)

N//N//N//N//N//N

For 1.3.5, 1.3.6, 1.3.7: After completing the corresponding wiring, please check the function on the software panel

"Configuration" - "System", then the function will take effect.

- > 1.3.5 Remote Sense Interface—— "Configuration" "System" "Remote Sense";
- 1.3.6 External Emergency Stop Interface—— "Configuration" " System" "External E-Stop";
- > 1.3.7 Master-Slave Interface ----- "Configuration" "System" "Independently/Parallel Master/Parallel Slave"

# Chapter 2 Equipment Installation

# 2.1 Check before Installation

# 2.1.1 Check the Packing

When receiving the ZGX series device, if the packing is damaged, do not dispose of the damaged packing or cushioning materials before checking the integrity of the device and electrical/mechanical testing. The shipper/carrier should be responsible for product damage caused by the shipment. The factory has no liability for free repair or replacement. Please keep the packing box and packing materials and record the type of damage to return the device.

# 2.1.2 Check the Equipment

Open the outer packing and check with visual inspection or hand feeling when the device is in non-working status. To ensure:

- There are no serious appearance defects caused by product assembly, and there are no bad phenomena such as assembly seams and breaks that exceed specifications.
- There are no defects that seriously affect the appearance of the product, such as scratches, indentation, color difference, paint drop, etc.

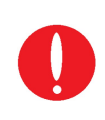

771147111471147114711471147

### IMPORTANT INFORMATION

If the product has any mechanical damage, missing parts, fails electrical or mechanical tests, please contact Bridge Technology. Do not disassemble the equipment without permission.

# 2.2 Equipment Installation

# 2.2.1 Selection of Input/Output Cables

Before the equipment is installed, the user should confirm the model number, then select the appropriate specifications of the cables according to the input/output voltage/current level.

| No. | Description          | Cable Diameter     |
|-----|----------------------|--------------------|
| 1   | Input Cables: U/V/W  | 1*4mm <sup>2</sup> |
| 2   | Input Cable: PE      | 1*4mm²             |
| 3   | Output Cables: A/B/C | 1*4mm²             |
| 4   | Output Cable: N      | 1*4mm²             |

#### WARNNING

If the equipment is disassembled and installed at a low temperature, water droplets may condense. The device must be

completely dry before installation. Otherwise, there is a risk of electrical hazards and damage to the device.

## 2.2.2 Installation Steps

#### 2.2.2.1 When Input is: 3P+PE/380V L-L or 400V L-L

Step 1: Connect the input cables (U/V/W/PE) with the input terminals.

- Step 2: Connect the output cables (A/N/B/N/C/N) with the output terminals.
- Step 3: Connect the input cables to the user's circuit breaker, then connect the output cables to the DUT.

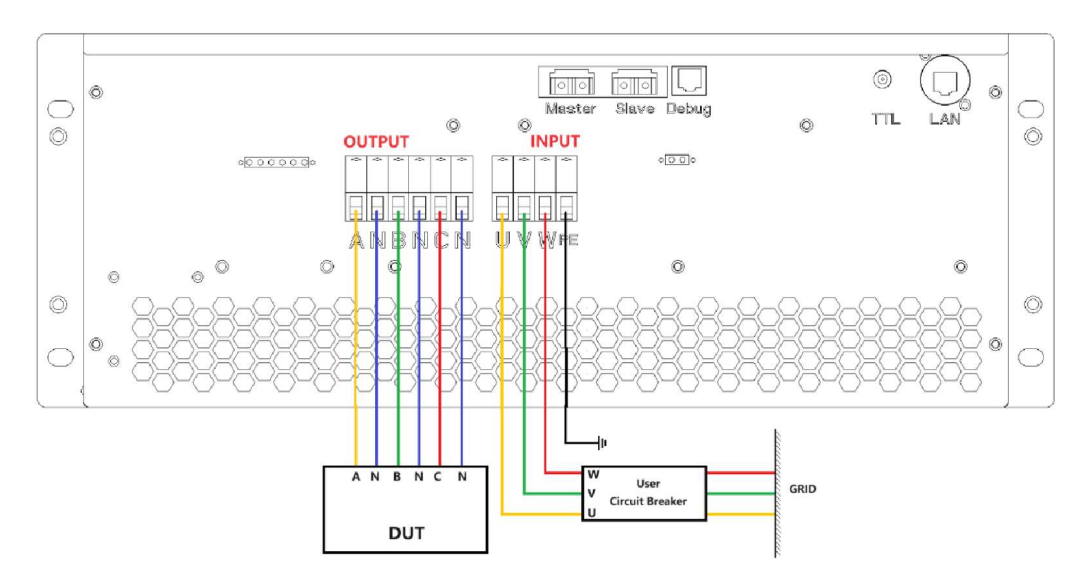

Figure 2-2-1 Connection method of Three-phase Output

ZGX 15 also has a single-phase output function. By changing the connection method (Figure 2-2-2), the output current can be increased to three times the single-phase output current.

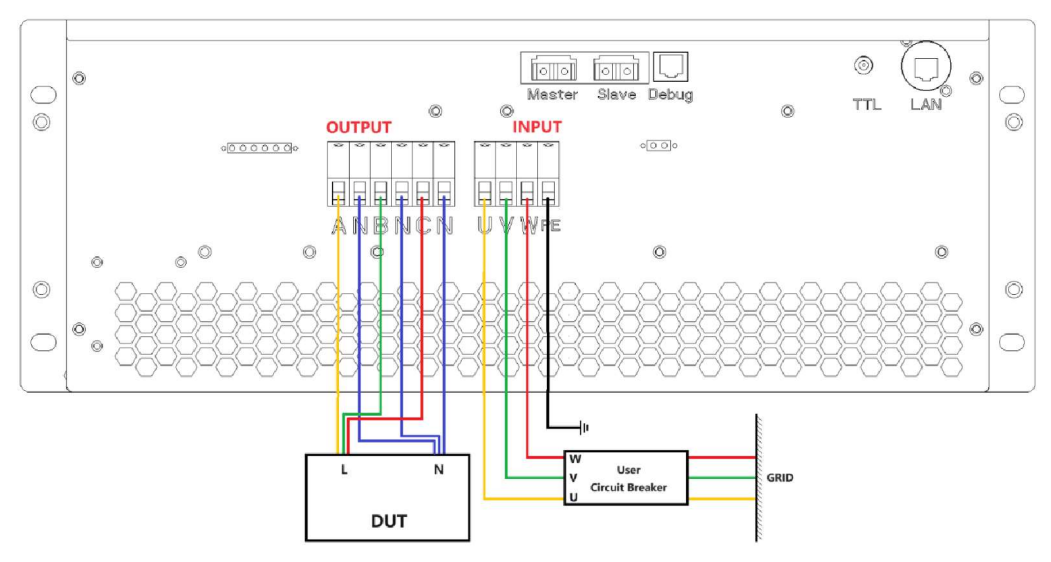

Figure 2-2-2 Connection method of Single-phase Output

#### SHOCK HAZARD

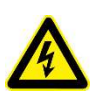

1. All three N cables at the output must be connected.

- 2. To avoid electrical hazards, connect the ground terminal to the protective ground terminal before connecting any input or output terminals.
- 3. 3. Before connecting the cable, make sure that the upper-level switch is off. Do not live working.

1911 R. 1941 R. 1941 R. 1944 R. 1944 R. 194

877/887/887/887/887/

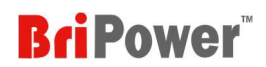

#### 2.2.2.2 When Input is: 1P+N+PE/220V L-N

- Step 1: Short the input terminals V and W, and connect the input cables to the input terminals (U/V/PE).
- Step 2: Connect the output cables (A/N/B/N/C/N) with the output terminals.
- Step 3: Connect the input cables to the user's circuit breaker, then connect the output cables to the DUT.

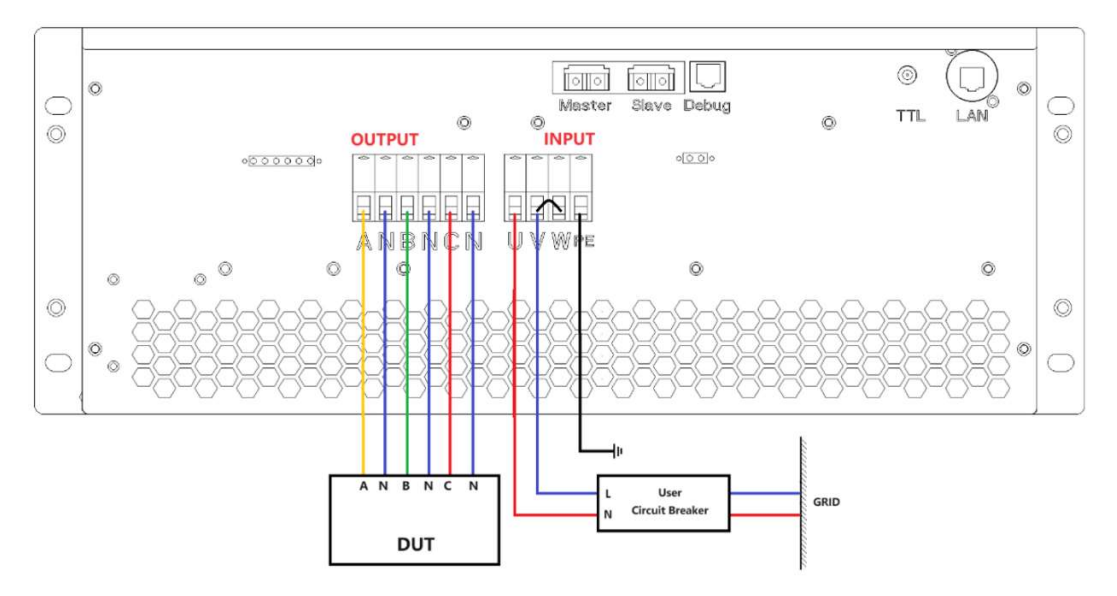

Figure 2-2-3 Connection method of Three-phase Output

ZGX 15 also has a single-phase output function. By changing the connection method (Figure 2-2-4), the output current can be increased to three times the single-phase output current.

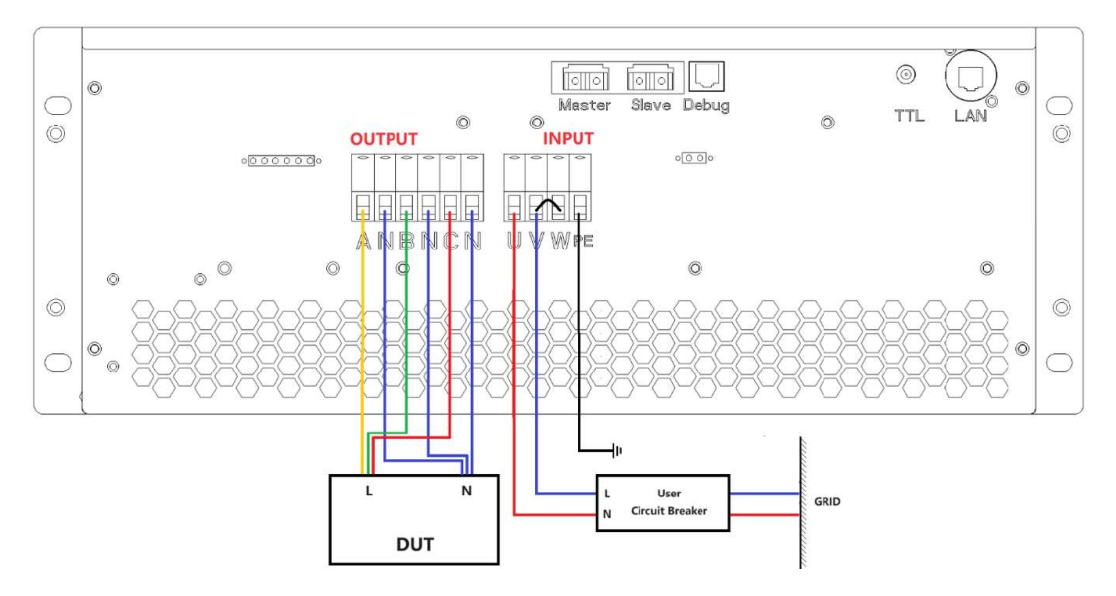

Figure 2-2-4 Connection method of Single-phase Output

#### SHOCK HAZARD

2.

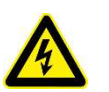

AV | AV | AV | AV | AV | AV | A

- 1. All three N cables at the output must be connected.
  - To avoid electrical hazards, connect the ground terminal to the protective ground terminal before connecting any input or output terminals.

3. 3. Before connecting the cable, make sure that the upper-level switch is off. Do not live working.

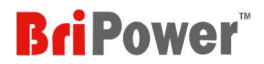

# 2.3 Parallel Installation

ZGX supports parallel connection of the same unit. The Master-Slave interface is on the rear panel (Figure 2-3-1).

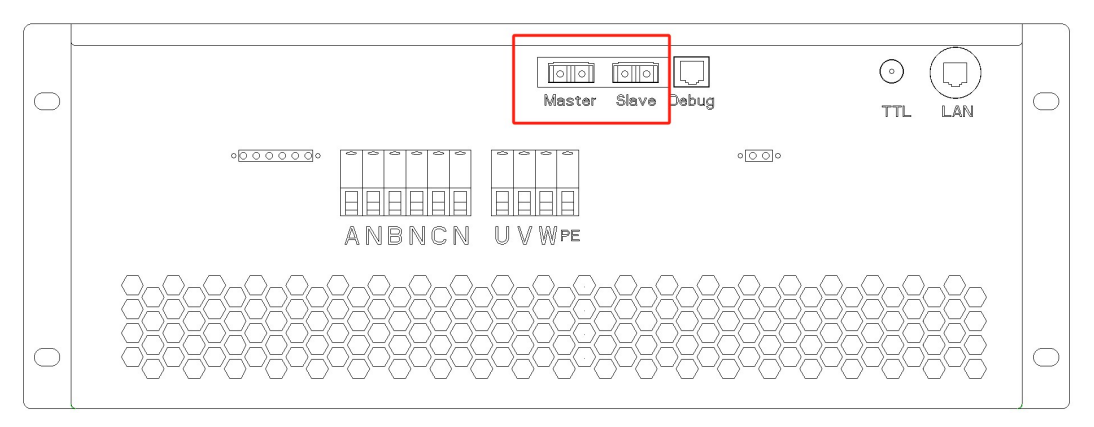

Figure 2-3-1

Connect the parallel input/output terminals and parallel fiber optic cables as shown in Figure 2-3-2.

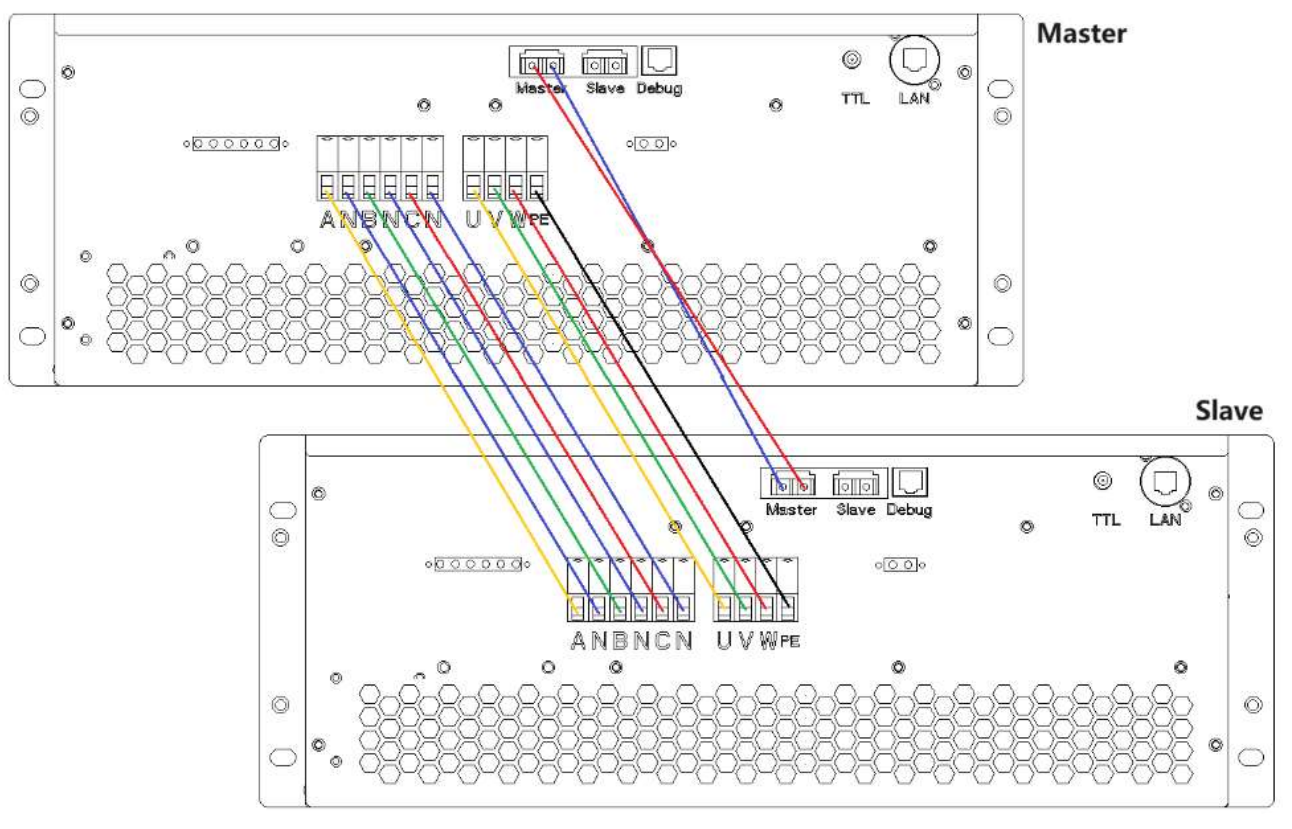

Figure 2-3-2

IMPORTANT INFORMATION

T | AT | AT | AT | AT | AT | AT |

After completing the corresponding wiring, please check the function on the software panel "Configuration" - "System"- "independently/Parallel Master/Parallel Slave", then the function will take effect.

# Chapter 3 Power On/Off Operation

# 3.1 Power On Operation

Step 1: After completing the installation, close the user's circuit breaker on the GRID.

Step 2: Close the circuit breaker on front panel (Figure 3-1-1), the power supply will be standby.

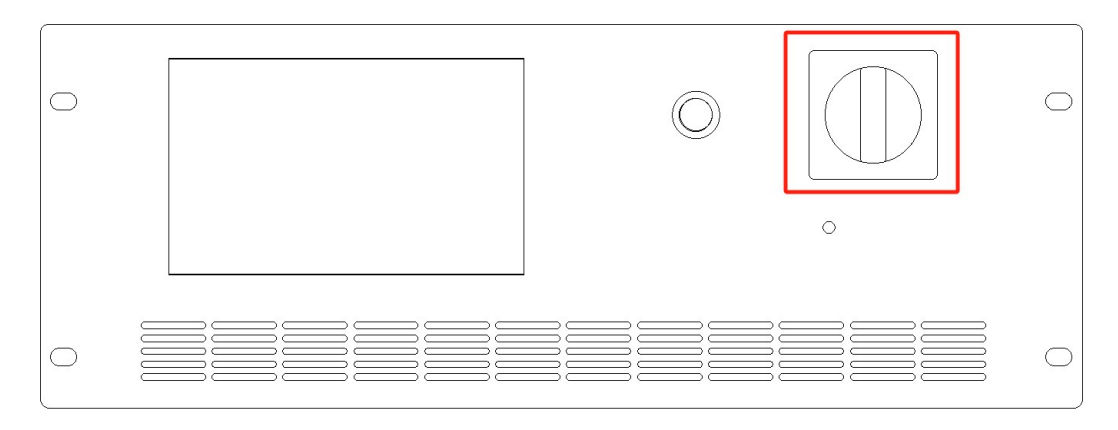

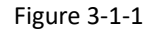

# 3.2 Power Off Operation

Step 1: Close the GUI software on the TFT-Touch panel /PC and shut down.

Step 2: Open the circuit breaker on front panel (Figure 3-1-1)

**Step 3:** Open the user's circuit breaker on the GRID.

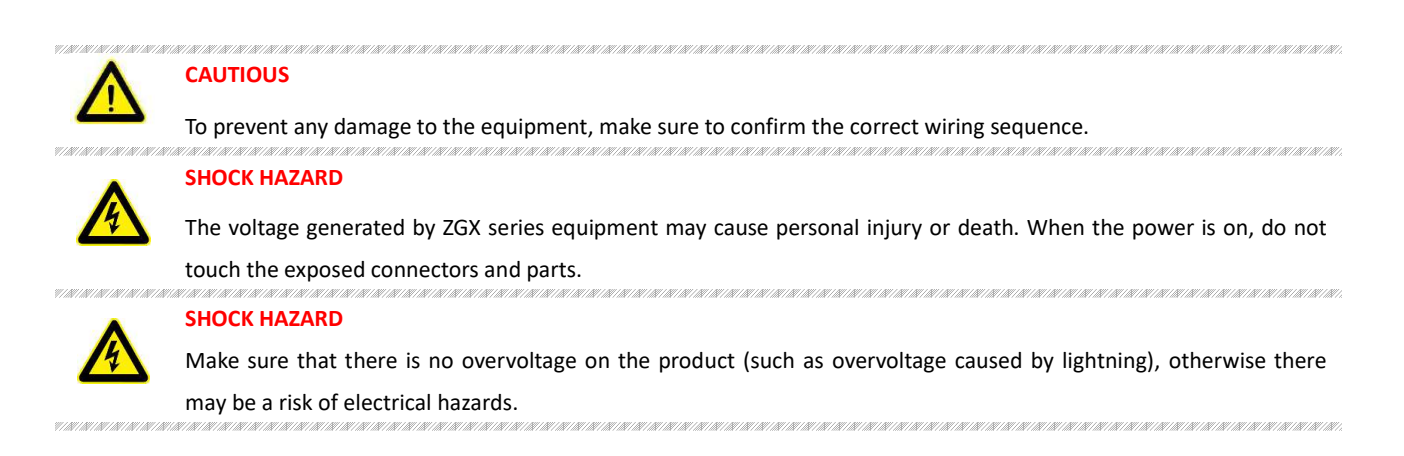

# Chapter 4 Function and Feature Introduction

# 4.1 Operation Modes ----- Bi-Directional AC/DC Source

ZGX series is comprehensive, fast dynamic grid simulator for distributed generation system testing, such as the electrical characteristics of energy storage PCS, PV inverter, etc. The simulation functions include voltage and frequency fluctuation, voltage drop, high voltage ride through, low/zero voltage drop, three-phase unbalance, harmonic and inter-harmonic etc. The ZGX series meets the requirements of grid tied DG regulations testing, such as: grid voltage abnormality test, grid frequency abnormality test, high voltage ride through test, low/zero voltage ride through test, anti-islanding test, etc. ZGX series provides GUI software to simulate various real-world power grid operating conditions.

### • Voltage/frequency sequence programming

The ZGX series provides voltage and frequency sequence programming function. The parameters such as output voltage, frequency, slew rate, ON/ OFF output phase angle, duration time, switching time are programmable, and three phases are independent for settings.

### Harmonic and inter-harmonic waveforms

Dual DSP+FPGA technology are use in ZGX series to generate up to 100th harmonic. ZGX series supports inter-harmonics editing. Users can program the phase angle and amplitude of the harmonic through the GUI, allowing generate three-phase harmonic/inter-harmonic waveforms independently.

#### • Voltage drop simulation (LVRT test)

ZGX series provides firmware and software support for low/zero voltage ride through tests.

ZGX series has also DC output mode and works as regenerative DC source for battery testing, battery simulation etc.

# 4.2 Operation Modes ----- AC/DC Load

In the regenerative AC load mode, CR mode, Rectifier mode, and CC/CP phase lead/lag mode are available.

CR Mode

CR mode is used to simulate three-phase resistive loads, the CR mode and three-phase resistance parameters can be set through the panel and can realize the program of resistance sequence.

Rectifier Mode

Rectifier mode can be used to simulate non-linear loads, the CC/CP mode and CF (setting range: 1.414~3) parameters can be set through the panel.

### • CC/CP phase lead/lag Mode

CC/CP phase lead/lag mode can simulate sinusoidal current, Constant current CC and constant power CP modes are available to adjust load current or power, phase angle can be set from 90°to -90° simulating the voltage and current conditions under inductive and capacitive loads.

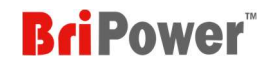

# 4.3 Operation Modes ----- Bi-Polar (-BP option)

The ZGX series also provides bipolar DC output, and in this mode, phase A is used as POS+ output, phase B is used and NEG- output, the Neutral terminals of phase A and B are shorted and used as PE.

The output power is 10KW in bipolar output mode, and the voltage range is +/-636V, the current range is +/-30A.

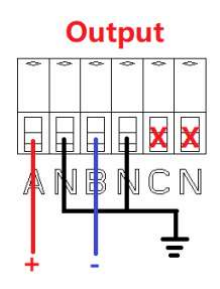

Figure 4-3-1

# 4.4 Operation Modes ----- RLC Load

The ZGX series provides RLC load simulation mode, which simulates the impedance of the combinations of R, L and C components. The three phases are independently programmable, and the R, L, C values can be set respectively.

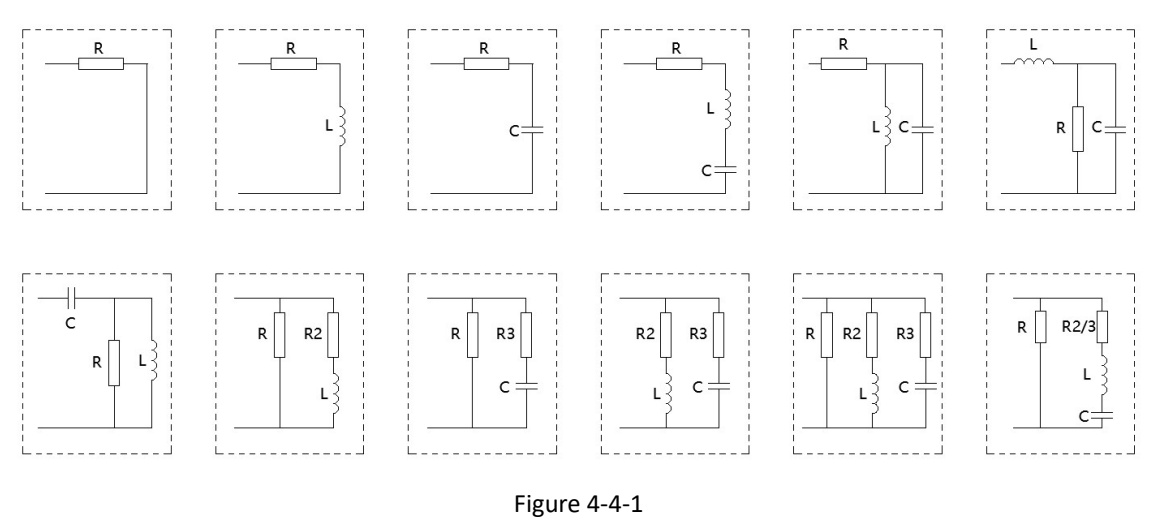

# 4.5 Operation Modes ----- RCD Load

The ZGX series provides RCD non-linear load simulation function for testing UPS power supplies, inverters, etc. The ZGX has four built-in RCD electrical topologies, 3-phase independently programmable, with individually programmable R, L and C parameter values.

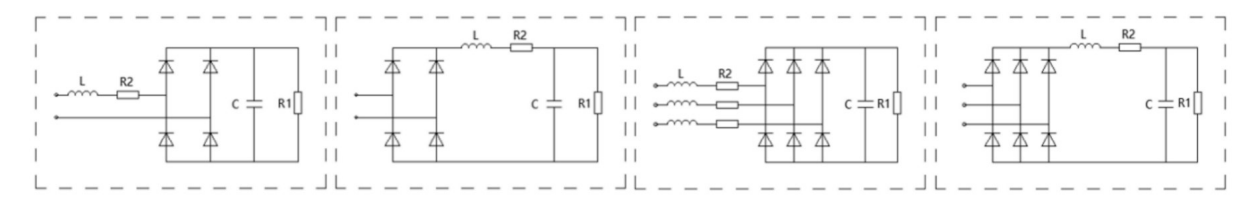

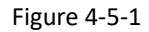

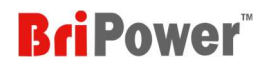

# 4.6 Application ----- Avionics Power Line Simulation

The ZGX series has an output frequency range of DC~1KHz, which meets the requirements of avionics bus simulation, including conditions of normal working, power interruption (conversion), abnormal power supply, emergency power supply, startup, power failure, etc.

# 4.7 Application ----- Battery Simulation (-BSS option)

The ZGX series provides GUI software to simulate the charging and discharging characteristics of the power battery pack/package and it provides battery simulation software, which can simulate different types of batteries, lithium-ion batteries, etc., supporting multiple parameter settings, including: battery capacity, the number of cells in series and parallel, the state of charge, etc.

# 4.8 Application ----- PV Simulation (-PV option)

The ZGX GUI software also provides function of PV simulation to simulate IV curves of various solar panels, under various temperature and irradiance condition, and conduct static and dynamic MPPT tests according to EN 50530: 2010.

# Chapter 5 GUI Software Introduction

# 5.1 Software Overview

ZGX series provides GUI software, which is installed on the front touch screen. (The software can also be installed on the control PC connected to the power supply).

- > When Indicator 1 is flashing and Indicator 2 is off —— indicates that the device is in standby mode;
- ▶ When Indicator 1 is always on and Indicator 2 is flashing —— indicates that the input works normally;
- ▶ When Indicator 1 is always on and Indicator 2 is always on —— indicates that the Input & Output works normally;
- ▶ When Indicator 1 is off and Indicator 2 is flashing —— indicates that the device is in fault state.

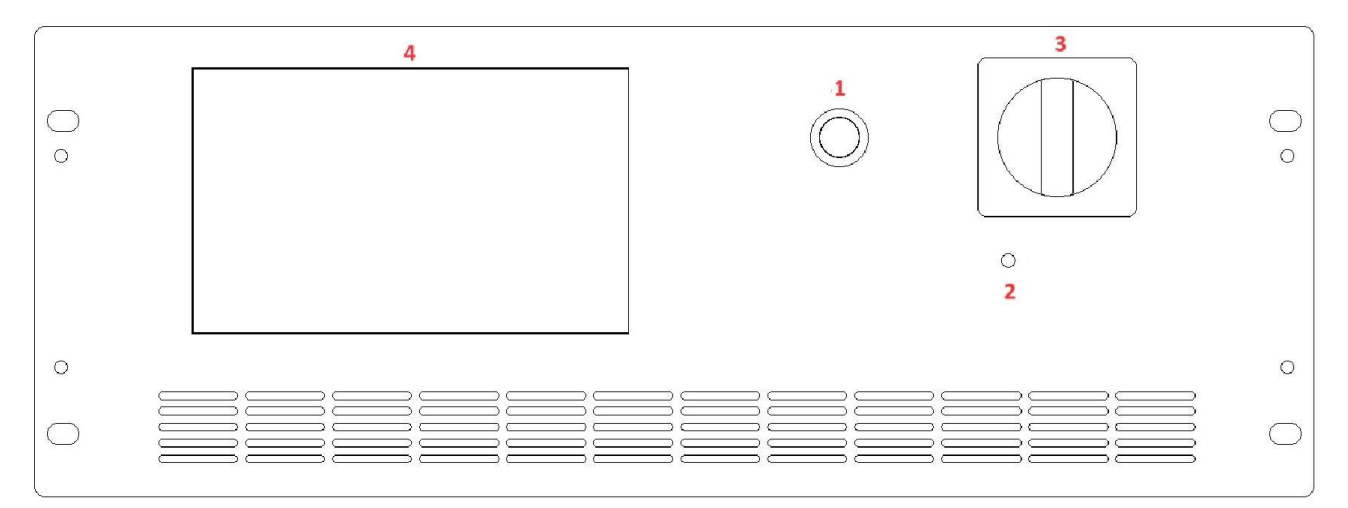

Figure 5-1-1

If the communication connection is normal, the communication status indicator on the software panel will display "Conn" (Figure 5-1-2). If the communication connection is abnormal, the communication status indicator will display as "DisConn" (Figure 5-1-3).

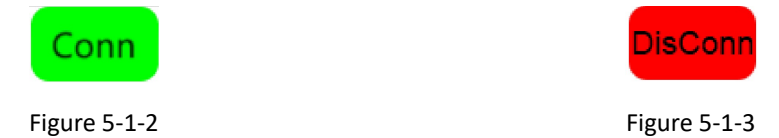

After setting the parameters, power on the ZGX. If the ZGX can run normally without any faults, the operating status indicator will display as "Normal" (Figure 5-1-4); If the ZGX malfunctions, the operating status indicator will display as "Fault" (Figure 5-1-5).

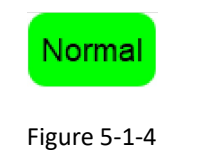

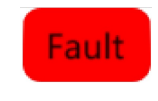

Figure 5-1-5

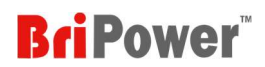

Figure 5-1-6 shows the main menu.

# Home Configuration Measurements Settings Waveform State

Figure 5-1-6

The overview of the functions as follows:

- HOME (please refer to 5.2 for details):
  - Mode selection: including Operating Mode, Output Mode, Control Mode, and Load mode;
  - Control Button: user can open different main panels by clicking on different control buttons, including Measurements, Settings, Harmonic Analysis, Display Waveform, System
- Configuration (please refer to 5.3 for details)
   Including: Communication, System, Display
- Measurements (please refer to 5.4 for details)
   Including: Standard Measurements, Harmonic Analysis
- Settings (please refer to 5.5 for details)
   Including: AC Settings, DC Settings, Load Settings, List Mode
- WAVE (please refer to 5.6 for details)
   Including: Display Waveform
- State (please refer to 5.7 for details)
   User can query the running status and fault words.

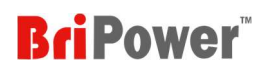

# **5.2 HOME**

Click "HOME" to enter the main panel (Figure 5-2-1).

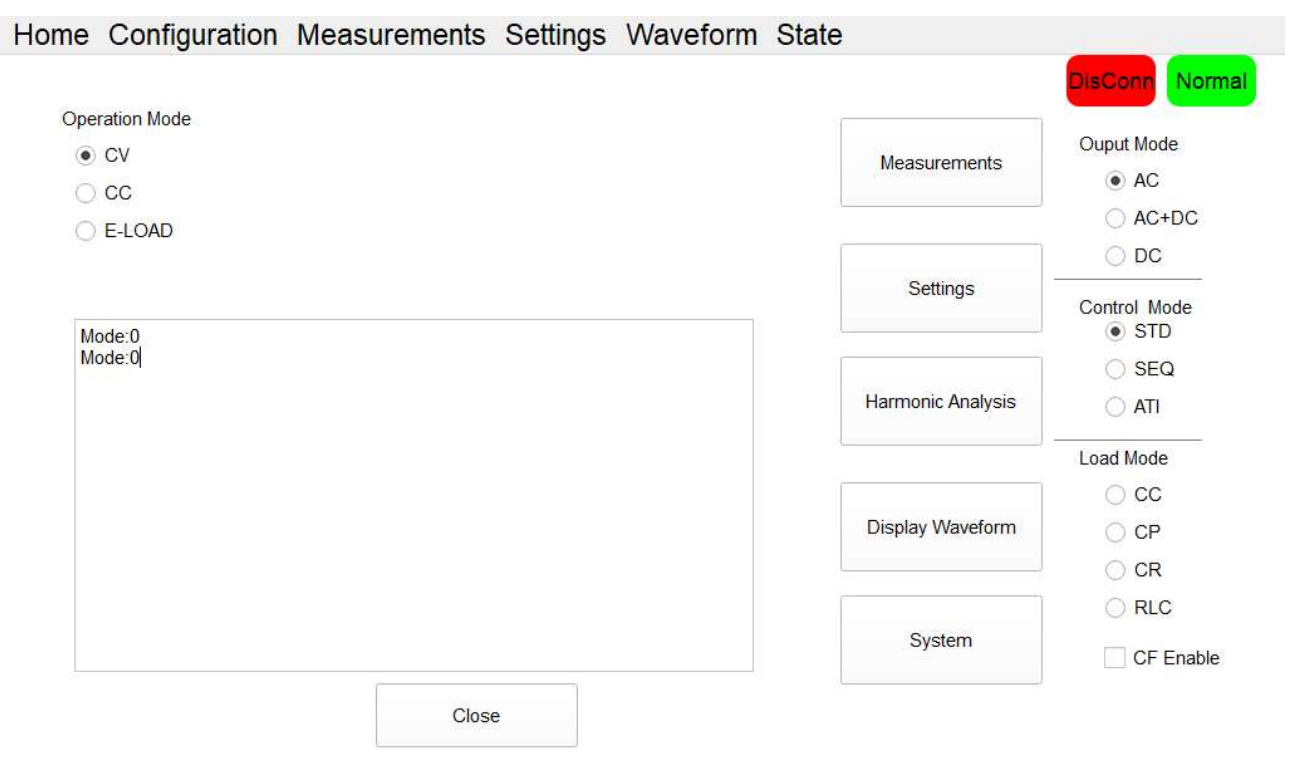

Figure 5-2-1

| No. | Description     | Note                                                                               |
|-----|-----------------|------------------------------------------------------------------------------------|
| 1   | Operation Mode  | Including: CV (constant voltage), CC (constant current), E-LOAD                    |
| 2   | Output Mode     | Including: AC, AC+DC (add DC offset components on AC output), DC                   |
| 3   | Control Mode    | Including: STD (Standard Mode), SEQ (Sequence Mode), ATI (Analog input signal      |
|     |                 | control output mode)                                                               |
|     |                 | Including: CC, CP, CR, RLC, CF Enable                                              |
| 4   | Load Mode       | Note: The "CF Enable" checkbox is usually used in combination with CC or CP modes. |
|     |                 | By clicking different control buttons, the software will jump to different panels: |
|     |                 | Click "Measurements" Standard Measurements panel;                                  |
| -   | Control Buttons | Click "Settings" AC Settings panel or DC Settings panel or Load Settings panel;    |
| 5   | Control Buttons | Click "Harmonic Analysis" Harmonic Analysis panel;                                 |
|     |                 | Click "Display Waveform" Display Waveform panel;                                   |
|     |                 | Click "System" System panel.                                                       |
| 6   | Close Button    | Click the "Close" button to exit the software interface                            |
| 7   | Display Area    | Display fault records                                                              |

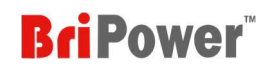

DisConr

Normal

# 5.3 Configuration

" Configuration " including: Communication, System, Display. (Figure 5-3-1).

| Measure |  |
|---------|--|
| ation   |  |
| System  |  |
|         |  |
|         |  |

Figure 5-3-1

## 5.3.1 Communication

Users can select Local/Remote control methods, remote control communication settings on "Communication" panel.

Table 5-2

| No. | Description            | Note                                                             |
|-----|------------------------|------------------------------------------------------------------|
| 1   | Remote/Local           | Local control or Remote control                                  |
| 2   | Remote Control         | Remote PC IP: XXX.XXX.X.XX. Remote PC Port: XXX                  |
|     | Communication Settings | Device IP: XXX.XXX.X.XX. Device Port: XXX                        |
| 3   | SET                    | Click the "SET" button, and the parameters set will take effect. |
| 4   | HOME                   | Click the "HOME" button to return to the HOME main interface     |

Home Configuration Measurements Settings Waveform State

| Remote PC IP              |        |
|---------------------------|--------|
| Remote PC Port            | 0      |
| Device IP                 |        |
| Device Port               | 2000   |
| <ul> <li>Local</li> </ul> | Remote |
| SET                       | HOME   |

Figure 5-3-2

### 5.3.2 System

Users can select different functions and set protection parameters on the "System" panel.

| No. | Description    | Note                                         |
|-----|----------------|----------------------------------------------|
| 1   | Operation Mode | Independently/Parallel Master/Parallel Slave |

|   |            | Without N:                                                                              |
|---|------------|-----------------------------------------------------------------------------------------|
|   |            | please check this option when ZGX is used as a load and there is no N-line connected    |
|   |            | between the DUT and ZGX.                                                                |
|   |            | External E-Stop:                                                                        |
|   |            | the external emergency stop is effective when check this option                         |
|   |            | Load of 3ph PS:                                                                         |
|   |            | please check this option when ZGX is used as a load and the frequency of the DUT        |
|   |            | remains unchanged (such as three-phase power supply/motor).                             |
|   |            | Line Impedance:                                                                         |
|   |            | the line impedance simulation function is effective when check this option.             |
| 2 | Functions  | Remote Sense:                                                                           |
|   | Selection  | the remote sense function is effective when check this option.                          |
|   |            | AC220 Input:                                                                            |
|   |            | the single-phase 1P+N+PE/220VLN input is valid when check this option.                  |
|   |            | Enable Phase-shifting:                                                                  |
|   |            | the ON/ OFF output phase angle is effective when check this option.                     |
|   |            | Disable Transient OCP:                                                                  |
|   |            | the output overcurrent protection function can be temporarily disabled when check       |
|   |            | this option (for special tests when overcurrent protection is not required).            |
|   |            | Three Phase Parallel:                                                                   |
|   |            | the three-phase parallel output is valid when check this option.                        |
|   |            | OCP:                                                                                    |
|   |            | Overcurrent protection value (rms), when the output current exceeds this value, the     |
|   |            | output will be cut off.                                                                 |
|   |            | OVP (Peak):                                                                             |
|   |            | Overvoltage protection value (peak), when the instantaneous output voltage exceeds      |
|   |            | this value, the output will be cut off                                                  |
|   |            | OPP:                                                                                    |
|   | Protection | Overpower protection value (rms), when the output power exceeds this value, the         |
| 3 | Parameters | output will be cut off                                                                  |
| - | Settings   | OLP:                                                                                    |
|   |            | Undervoltage protection value (rms), when the input voltage is lower than this value,   |
|   |            | the output will be cut off                                                              |
|   |            | Current Limit (Peak):                                                                   |
|   |            | Maximum current limit value (peak), when the output current exceeds this value, it will |
|   |            | be limited below the current value.                                                     |
|   |            | Voltage Ramp: AC/DC voltage ramp rate                                                   |
|   |            | Current Ramp: AC/DC current ramp rate                                                   |
|   |            | Current Ramp: AC/DC current ramp rate                                                   |

Sconn Normal

| 4 | SET  | Click the "SET" button, and the parameters set will take effect. |
|---|------|------------------------------------------------------------------|
| 5 | HOME | Click the "HOME" button to return to the HOME main interface     |

## Home Configuration Measurements Settings Waveform State

| Independently  | •                     |                          |   |      |      |
|----------------|-----------------------|--------------------------|---|------|------|
|                |                       | OCP                      | 0 | А    |      |
| Without N      | AC220 Input           | OVP <mark>(</mark> Peak) | 0 | V    |      |
| Externl E-Stop | Cashin Dhasa shifting | OPP                      | 0 | kW   |      |
| Load of 3ph PS | Enable Phase-shifting | OLP                      | 0 | V    |      |
| Line Impedance | Disable Transient OCP | Current Limit            | 0 | Α    |      |
|                | Three Phase Parallel  | Voltage Ramp             | 0 | V/ms |      |
| Remote Sence   |                       | Current Ramp             | 0 | A/ms |      |
|                |                       |                          |   | SET  | HOME |

#### Figure 5-3-3

IMPORTANT INFORMATION
When the ZGX is in normal working condition, parameters such as OCP/OVP/OPP/OLP/Current Limit/Voltage Ramp/
Current Ramp can be directly modified without powering off.

#### **IMPORTANT INFORMATION**

Before checking "External E-Stop"/"Remote Sense"/"AC220 Input"/"Three Phase Parallel", please ensure that the connection of cables is completed.

# 5.3.3 Display

Users can set the display ratio of the waveforms in "Display" panel.

#### Table 5-4

| No. | Description                                                              | Note                                                                                    |
|-----|--------------------------------------------------------------------------|-----------------------------------------------------------------------------------------|
|     |                                                                          | UA/UB/UC: the Display Ratio for the output voltage waveforms of phase A/B/C             |
| 1   | Display Ratio                                                            | IA/IB/IC: the Display Ratio for the output current waveforms of phase A/B/C             |
|     |                                                                          | Udc: the Display Ratio for the voltage waveform of DC-BUS                               |
| -   | User can enter the Debug display panel when check this option. (Note: th | User can enter the Debug display panel when check this option. (Note: this mode is used |
| 2   | Debug Display                                                            | for debugging before leaving the factory. Do not use it without permission)             |

| <b>3</b> Save Waveform |           | The ZGX will start saving waveform files when check this option ( <i>Note: Checked by default before leaving the factory, please do not change without permission.</i> ) |
|------------------------|-----------|----------------------------------------------------------------------------------------------------|
| 4                      | Dark Mode | The software display colors will switch when check this option.                                                                                                    |
| 5                      | SET       | Click the "SET" button, and the parameters set will take effect.                                                                                                    |
| 6                      | HOME      | Click the "HOME" button to return to the HOME main interface                                                                                                    |

# Home Configuration Measurements Settings Waveform State

| •                 |                            |                               |      |   |         |        |
|-------------------|----------------------------|-------------------------------|------|---|---------|--------|
|                   |                            |                               |      |   | DisConn | Normal |
| UA Display Ratio  | 1                          |                               |      |   |         |        |
| UB Display Ratio  | 1                          |                               |      |   |         |        |
| UC Display Ratio  | 1                          |                               |      |   |         |        |
| IA Display Ratio  | 1                          |                               |      |   |         |        |
| IB Display Ratio  | 1                          |                               |      |   |         |        |
| IC Display Ratio  | 1                          |                               |      |   |         |        |
| Udc Display Ratio | 1                          |                               |      |   |         |        |
|                   | ☐ Debu<br>✓ Save<br>☐ Dark | g Display<br>Waveform<br>Node |      |   |         |        |
|                   |                            | SET                           | HOME | ] |         |        |

Figure 5-3-4

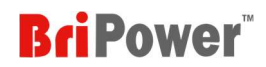

# 5.4 Measurements

"Measurements" including Standard Measurements and Harmonic Analysis (Figure 5-4-1).

| Measurements          | Settings | Wave |  |  |  |
|-----------------------|----------|------|--|--|--|
| Standard Measurements |          |      |  |  |  |
| Harmonic Ar           | alysis   |      |  |  |  |

Figure 5-4-1

## 5.4.1 Standard Measurements

Users can check the input/output measurements and temperature measurements on the "Standard Measurements " panel.

|             |         | Waveform State | rements Settings | iguration Measur | Iome Config |
|-------------|---------|----------------|------------------|------------------|-------------|
| DisConn Nor |         |                |                  |                  |             |
|             |         |                | Output —         |                  |             |
| A:0         | FreqA:0 | SenseA:0       | PA:0             | IA:0             | UA:0        |
| 3:0         | FreqB:0 | SenseB:0       | PB:0             | IB:0             | UB0         |
| C:0         | FreqC:0 | SenseC:0       | PC:0             | IC:0             | UC:0        |
|             |         |                |                  | Q:0              | P:0         |
|             |         |                | Input            |                  |             |
| :0          | Temp1:0 | UAB:0          | IA:0             |                  | DCLinkL:0   |
| 2:0         | Temp2:0 | UBC:0          | IB:0             |                  | DCLinkA:0   |
| :0          | Temp3:0 | P:0            | IC:0             |                  | DCLinkB:0   |
| :0          | Temp4:0 | Q:0            |                  |                  | DCLinkC:0   |

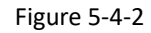

| No. | Description | Note                                                                                    |
|-----|-------------|-----------------------------------------------------------------------------------------|
|     |             | Including: output voltage of phase A/B/C (UA/UB/UC), output current phase A/B/C (IA/IB/ |
| 1   | Output      | IC), output power of phase A/B/C (PA/PB/PC), output frequency of phase A/B/C            |
| 1   | Measurement | (FreqA/B/C), Output active/reactive power (P/Q), remote sense voltage of phase A/B/C    |
|     |             | (SenseA/B/C)                                                                            |
|     | Innut       | Including: DC bus voltage of input (DCLinkL), DC-bus voltage of phase A/B/C             |
| 2   | Moocuromont | (DCLinkA/B/C), input current of phase A/B/C (IA/IB/IC), input voltage (UAB, UBC), input |
|     | weasurement | active/reactive power (P/Q)                                                             |
| 2   | Temperature | Tomporature measurement, displaying the temporature of four best sinks inside the 7CV   |
| 5   | Measurement | remperature measurement, displaying the temperature of four neat sinks inside the 2GX   |
| 4   | HOME        | Click the "HOME" button to return to the HOME main interface                            |

## 5.4.2 Harmonic Analysis

Users can measure the output voltage/current harmonics on the "Harmonic Analysis" panel (Figure 5-4-3).

## Home Configuration Measurements Settings Waveform State

| Order | Vol(%) | Cur(%) | Ref(%) | Phase_Vol | Phase_Cur | Phase_Ref |
|-------|--------|--------|--------|-----------|-----------|-----------|
| 0     | 0      | 0      | 0      | 0         | 0         | 0         |
| 1     | 0      | 0      | 0      | 0         | 0         | 0         |
| 2     | 0      | 0      | 0      | 0         | 0         | 0         |
| 3     | 0      | 0      | 0      | 0         | 0         | 0         |
| 4     | 0      | 0      | 0      | 0         | 0         | 0         |

| DisCo | nn Normal |
|-------|-----------|
|       |           |
|       |           |
|       |           |
|       |           |

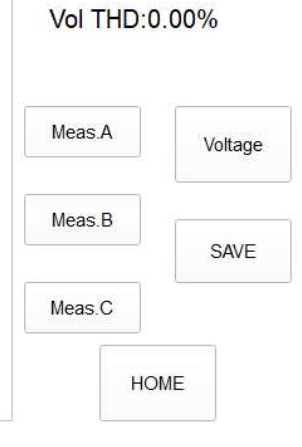

#### Figure 5-4-3 Harmonic Measure ----- Local Software

| No. | Description        | Note                                                                              |
|-----|--------------------|-----------------------------------------------------------------------------------|
|     | Data Dianaku       | Display harmonic order, Vol(%)-output voltage harmonic content, Cur(%)-output     |
| 1   | Data Dispaiy       | harmonic phase, Phase_Cur-current harmonic phase, Phase-Ref(%)-reference phase    |
| 2   | Vol/Cur THD: 0.00% | Display the output voltage or current THD measurement value                       |
| 3   | Meas.A/B/C         | Measure phase A/B/C by clicking on different buttons                              |
| 4   | Voltage/Current    | The analysis output current/voltage can be switched by clicking "Voltage/Current" |
| 5   | SAVE               | Click "SAVE" to save the measurement data                                         |
| 6   | НОМЕ               | Click the "HOME" button to return to the HOME main interface                      |

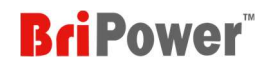

# 5.5 Settings

"Settings" including AC Settings, DC Settings, LOAD Settings, List Mode (Figure 5-5-1); Each panel includes multiple modes.

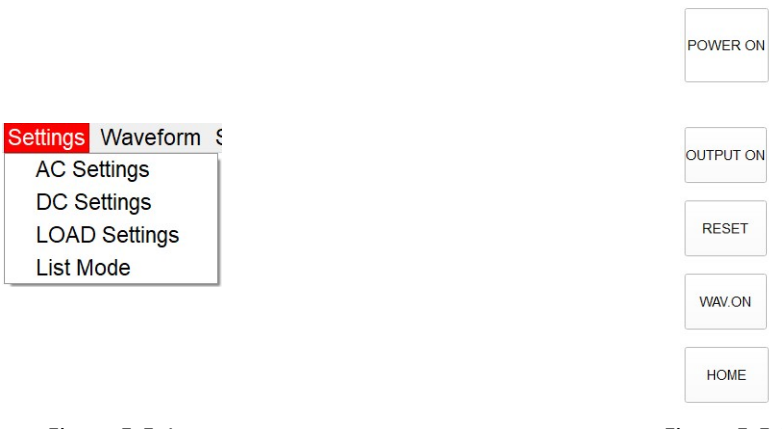

Figure 5-5-1 Figure 5-5-2 The functions of the 5 buttons on the right side of the panel are shown in Table 5-7:

#### Table 5-7

| No. | Description          | Note                                                                         |
|-----|----------------------|------------------------------------------------------------------------------|
| 1   | POWER ON/POWER OFF   | Used for start or stop the input of ZGX                                      |
| 2   | OUTPUT ON/OUTPUT OFF | Used for start or stop the output of ZGX                                     |
| 3   | RESET                | Click "RESET", reset the ZGX                                                 |
| 4   | WAV.ON/WAV.OFF       | Click "WAVE ON/OFF" and the software will start/stop displaying the waveform |
| 5   | НОМЕ                 | Click the "HOME" button to return to the HOME main interface                 |

## 5.5.1 AC Settings

"AC Settings" including Standard, Sequence, Harmonic and Inter-harmonic modes.

#### 5.5.1.1 Standard

Users can set a single work step. Select the output mode as AC or AC+DC and control mode as STD on HOME panel. Click "Settings"  $\rightarrow$  "AC Settings"  $\rightarrow$  "Standard". (Figure 5-5-1-1).

| No. | Note                                                                                                   |
|-----|----------------------------------------------------------------------------------------------------|
| 1   | The set parameters include: output frequency, output three-phase voltage, output three-phase phase     |
| 1   | angle, output three-phase current limit, and output three-phase power limit.                           |
| 2   | When selecting AC+DC mode in the output mode on the HOME panel, the three-phase DC offset              |
| 2   | component can be set                                                                                   |
| 2   | When selecting the line impedance simulation function on the "System" panel, the line output impedance |
| 5   | parameters can be set: inductance L and resistance R.                                                  |
| 4   | SET: Click the "SET" button to apply the set parameters.                                               |

| Standard   | Sequence | Harmonic | Inter-harmonic |      |     | Disc      | John No                        |
|------------|----------|----------|----------------|------|-----|-----------|--------------------------------|
| Freq.(Hz   | Z)       | 50       | ][             |      |     |           | UA:0                           |
| Voltage(V  | /)       | 0        | 0              | 0    |     | POWER ON  | UC:0                           |
| Phase      | 8        | 0        | -120           | -240 | ]   |           | IC:0<br>PA:0                   |
| llim(A     | .)       | 30       | 30             | 30   |     |           | PC:0<br>SenseA:0<br>SenseB:0   |
| Plim(kW)   | )        | 5        | 5              | 5    |     | OUTPUT ON | SenseC:0<br>FreqA:0<br>FreqB:0 |
|            |          |          |                |      | SET | RESET     | FreqC:0                        |
| DC Of      | ffset(V) | 0        | 0              | 0    | SET | WAV.ON    |                                |
| here all a |          | 001      |                | 001  |     | HOME      | )                              |

Figure 5-5-1-1 AC Settings ----- Standard

## 5.5.1.2 Sequence

Users can set complex combinations of multiple work steps. Select the output mode as AC or AC+DC and control mode as SEQ on HOME panel. Click "Settings"  $\rightarrow$  "AC Settings"  $\rightarrow$  "Sequence". (Figure 5-5-1-2).

| No. | Note                           |                                                                                   |
|-----|--------------------------------|-----------------------------------------------------------------------------------|
|     |                                | Ampl.A/Ampl.B/Ampl.C: output voltage of phase A/B/C                               |
|     |                                | Phase A/Phase B/Phase C: output phase angle of phase A/B/C                        |
| 1   | Setting parameters             | F (Hz): output frequency                                                          |
|     |                                | Ramp (ms): The ramp time to switch from the last step to the current step         |
|     |                                | Duration (ms): Current step duration                                              |
| 2   | SET: Click the "SET" button to | o apply the set parameters.                                                       |
| 3   | CLS: Click the "CLS" button to | o clear the set parameters                                                        |
| 4   | DEL: Click the "DEL" button t  | o delete the step                                                                 |
| 5   | INC: Click the "INC" button to | o add a step                                                                      |
| 6   | SAVE: Click the "SAVE" butto   | n to save the set test parameter file (.txt format, default saved in the seq_data |
|     | folder)                        |                                                                                   |
| 7   | IMPORT: Click the "IMPORT      | button to import the saved test parameter file (.txt format, default saved in     |
| /   | the seq_data folder)           |                                                                                   |

|                              |           |         |          |       |         |                     | er-harmonic | ionic Inte | ce Harm | Sequen | Standard |
|------------------------------|-----------|---------|----------|-------|---------|---------------------|-------------|------------|---------|--------|----------|
| Linearen                     |           | Duratio | Ramp(ms) | F(Hz) | Phase C | Phase B             | Phase A     | Ampl.C     | Ampl.B  | Ampl.A | No.      |
| UA:0<br>UB:0<br>UC:0         |           | 100     | 100      | 50.00 | -240    | -120                | 0           | 220        | 220     | 220    | / 1      |
| IB:0<br>IC:0<br>PA:0         | POWER ON  | 100     | 100      | 50.00 | -240    | -120                | 0           | 220        | 220     | 220    | 2        |
| PB:0<br>PC:0<br>SenseA       |           | 100     | 100      | 50.00 | -240    | - <mark>1</mark> 20 | 0           | 220        | 220     | 220    | / 3      |
| SenseC<br>FreqA:0<br>FreqB:0 | OUTPUT ON | 100     | 100      | 50.00 | -240    | - <mark>1</mark> 20 | 0           | 220        | 220     | 220    | 4        |
| FreqC:0                      | RESET     | 100     | 100      | 50.00 | -240    | -120                | 0           | 220        | 220     | 220    | / 5      |
|                              | WAV.ON    | 100     | 100      | 50.00 | -240    | -120                | 0           | 220        | 220     | 220    | 6        |
|                              |           |         |          |       |         |                     |             |            |         |        |          |
|                              | HOME      | ORT     | IMP      | SAVE  |         | INC                 | DEL         |            | CLS     |        | SET      |

Figure 5-5-1-2 AC Settings ------ Sequence

### 5.5.1.3 Harmonic

ZGX has harmonic simulation function. Up to 100th harmonics waveform generation. Click "Settings"  $\rightarrow$  "AC Settings"  $\rightarrow$  "Harmonic" to enter the harmonic editing panel.

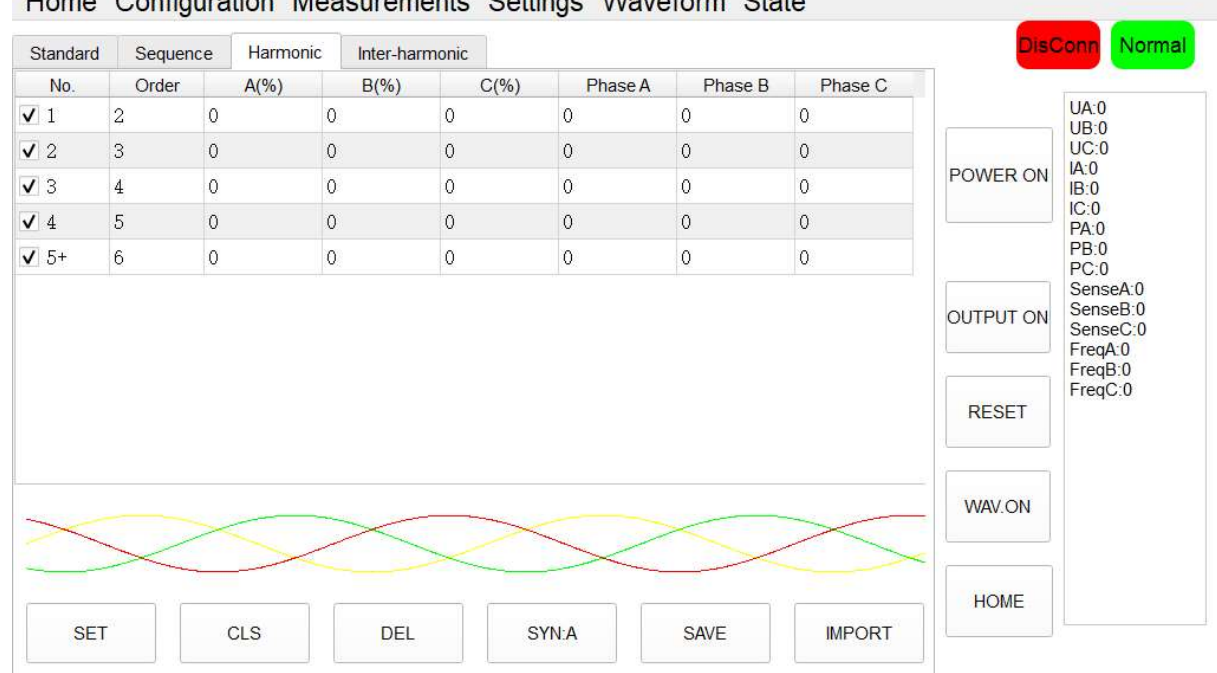

Home Configuration Measurements Settings Waveform State

Home Configuration Measurements Settings Waveform State

Figure 5-5-1-3 AC Settings ------ Harmonic

| No. | Note                                                                                                    |
|-----|----------------------------------------------------------------------------------------------------|
| 1   | set parameters including harmonic order, harmonic content, and harmonic phase angle.                     |
| 2   | SET: Click the "SET" button to apply the set parameters.                                                 |
| 3   | CLS: Click the "CLS" button to clear the set parameters                                                  |
| 4   | DEL: Click the "DEL" button to delete the step                                                           |
| 5   | SYN:A Click the "SYN: A" button to copy the parameters of phase A settings to phases B and phase C       |
| 6   | SAVE: Click the "SAVE" button to save the set test parameter file (.txt format)                          |
| 7   | IMPORT: Click the "IMPORT" button to import the saved test parameter file or the build-in waveform (.txt |
| -   | format)                                                                                                  |
| 8   | Waveform Display: Simulated waveforms can be displayed below the panel                                   |

| DST1  | 2023/7/13 12:59 |
|-------|-----------------|
| DST2  | 2023/7/13 13:00 |
| DST3  | 2023/7/13 13:01 |
| DST4  | 2023/7/13 13:06 |
| DST5  | 2023/7/13 13:06 |
| DST6  | 2023/7/13 13:06 |
| DST7  | 2023/7/13 13:07 |
| DST8  | 2023/7/13 13:07 |
| DST9  | 2023/7/13 13:08 |
| DST10 | 2023/7/13 13:21 |
| DST11 | 2023/7/13 13:21 |
| DST12 | 2023/7/13 13:23 |
| DST13 | 2023/7/13 13:23 |
| DST14 | 2023/7/13 13:23 |

#### Figure 5-5-1-4 Built-in harmonic waveform files

#### 5.5.1.4 Inter-harmonic

ZGX has inter harmonic simulation function. Click "Settings"  $\rightarrow$  "AC Settings"  $\rightarrow$  "Inter-harmonic" to enter the inter-harmonic editing panel. Set parameters including inter-harmonic frequency, content, and phase angle. Click the "SET" button to apply the set parameters.

| DisConn                               |     |         |         |         | nic | nter-harmonic | с    | Harmon | nce  | Seque | Standard |
|---------------------------------------|-----|---------|---------|---------|-----|---------------|------|--------|------|-------|----------|
| 114-0                                 |     | Phase C | Phase B | Phase A |     | C(%)          | 8(%) |        | A(%) | łz)   | Freq.(H  |
| UB:0<br>UC:0                          | SET | -240    | -120    | 0       |     | 0             | 0    |        | 0    |       | 50       |
| POWER ON IA:0<br>IB:0<br>IC:0<br>PA:0 | SET | -240    | -120    | 0       |     | 0             | 0    |        | 0    |       | 50       |
| OUTPUT ON Sensed                      | SET | -240    | -120    | 0       |     | 0             | 0    |        | 0    |       | 50       |
| FreqA:(<br>FreqB:(<br>FreqC:)         | SET | -240    | -120    | 0       |     | 0             | 0    |        | 0    |       | 50       |
| RESET                                 | SET | -240    | -120    | 0       |     | 0             | 0    |        | 0    |       | 50       |
| WAV.ON                                | SET | -240    | -120    | 0       |     | 0             | 0    |        | 0    |       | 50       |
| HOME                                  | SET | -240    | -120    | 0       |     | 0             | 0    |        | 0    |       | 50       |
|                                       | SET | -240    | -120    | 0       |     | 0             | 0    |        | 0    |       | 50       |

Home Configuration Measurements Settings Waveform State

Figure 5-5-1-5 AC Settings ------ Inter-harmonic

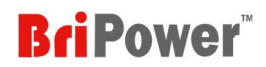

## 5.5.2 DC Settings

"DC Settings" including Standard and Sequence modes.

### 5.5.2.1 Standard

Users can set a single work step. Select the output mode as DC and control mode as STD on HOME panel. Click "Settings"  $\rightarrow$  "DC Settings"  $\rightarrow$  "Standard". (Figure 5-5-2-1).

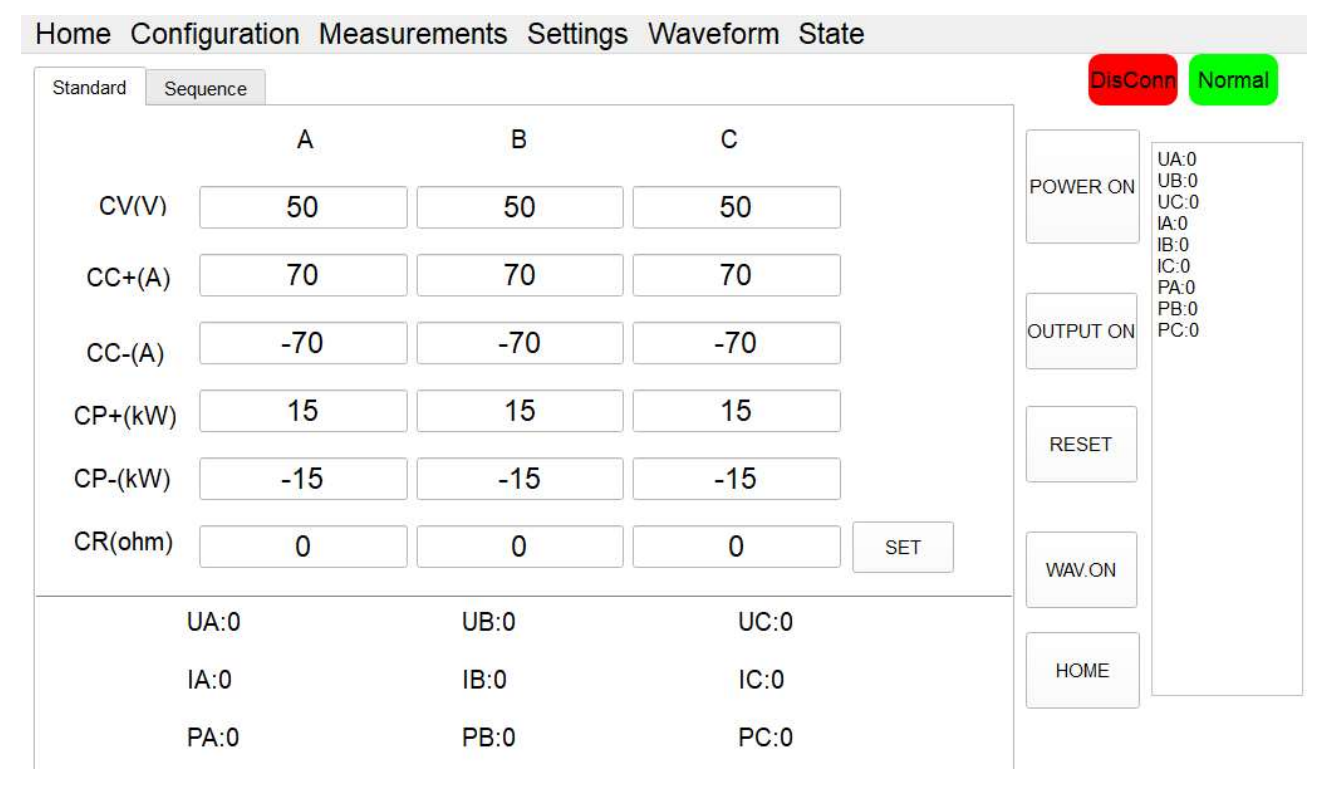

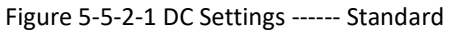

### Table 5-11

| No. | Note                          |                                                                             |
|-----|-------------------------------|-----------------------------------------------------------------------------|
|     |                               | CV(V): output voltage                                                       |
|     |                               | CC+(A): output current upper limit value                                    |
|     |                               | CC-(A): output current lower limit value                                    |
| L   | Setting parameters            | CP+(kW): output power upper limit value                                     |
|     |                               | CP-(kW): output power lower limit value                                     |
|     |                               | CR: Internal resistance value                                               |
| 2   | SET: Click the "SET" button t | o apply the set parameters.                                                 |
| 2   | Real time measurement dis     | play: Real time display the DC output voltage (UA/UB/UC), DC output current |
| 3   | (IA/IB/IC), DC output power   | (PA/PB/PC)                                                                  |

**Note:** "A/B/C" represents the three channels corresponding to the three phases.

### 5.5.2.2 Sequence

Users can set complex combinations of multiple work steps. Select the output mode as DC and control mode as SEQ on HOME panel. Click "Settings"  $\rightarrow$  "DC Settings"  $\rightarrow$  "Sequence". (Figure 5-5-2-2).

| Standard | Sequen  | ce      |         |        |                   |         |                    |          |         | DisCo     | onn No                       |
|----------|---------|---------|---------|--------|-------------------|---------|--------------------|----------|---------|-----------|------------------------------|
| No.      | CV.A(V) | CV.B(V) | CV.C(V) | CC+(A) | CC-(A)            | CP+(kW) | CP-(kW)            | Ramp(ms) | Duratio |           |                              |
| / 1      | 50      | 50      | 50      | 70     | -70               | 15      | -15                | 100      | 100     | POWER ON  | UA:0<br>UB:0<br>UC:0         |
| 2        | 50      | 50      | 50      | 70     | -70               | 15      | -15                | 100      | 100     |           | IA:0<br>IB:0<br>IC:0<br>PA:0 |
| / 3      | 50      | 50      | 50      | 70     | -70               | 15      | - <mark>1</mark> 5 | 100      | 100     | OUTPUT ON | PB:0<br>PC:0                 |
| 4        | 50      | 50      | 50      | 70     | -70               | 15      | - <mark>1</mark> 5 | 100      | 100     | RESET     |                              |
| / 5      | 50      | 50      | 50      | 70     | -70               | 15      | -15                | 100      | 100     |           |                              |
| 6        | 50      | 50      | 50      | 70     | - <mark>70</mark> | 15      | -15                | 100      | 100     | WAV.ON    |                              |
|          | -       |         |         |        |                   |         |                    |          |         |           |                              |
| SET      |         | CLS     |         | DEL    | INC               |         | SAVE               | IMP      | ORT     | HOME      |                              |

### Home Configuration Measurements Settings Waveform State

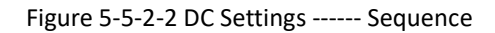

| No.          | Note                                                     | Note                                                                      |  |  |  |
|--------------|----------------------------------------------------------|---------------------------------------------------------------------------|--|--|--|
|              |                                                          | CV.A(V) / CV.B(V) / CV.C(V): output voltage                               |  |  |  |
|              | Setting parameters                                       | CC+(A) / CC-(A): output current upper/lower limit value                   |  |  |  |
| 1            |                                                          | CP+(kW) / CP-(kW): output power upper/lower limit value                   |  |  |  |
| of each step | CR: Internal resistance value                            |                                                                           |  |  |  |
|              |                                                          | Ramp (ms): The ramp time to switch from the last step to the current step |  |  |  |
|              |                                                          | Duration (ms): Current step duration                                      |  |  |  |
| 2            | SET: Click the "SET" button to apply the set parameters. |                                                                           |  |  |  |
| 3            | CLS: Click the "CLS" button to clear the set parameters  |                                                                           |  |  |  |
| 4            | DEL: Click the "DEL" button to delete the step           |                                                                           |  |  |  |
| 5            | INC: Click the "INC" button t                            | o add a step                                                              |  |  |  |
| 6            | SAVE: Click the "SAVE" butto                             | n to save the set test parameter file (.txt format)                       |  |  |  |
| 7            | IMPORT: Click the "IMPORT"                               | button to import the saved test parameter file (.txt format)              |  |  |  |

## 5.5.3 Load Settings

The "Load Settings" including SEQ-CC, SEQ-CP, SEQ-CR, E-LOAD and CF rectifier modes.

### 5.5.3.1 SEQ-CC

SEQ-CC mode used to simulate sinusoidal current, Constant current CC is available to adjust load current, phase angle can be set from 90° to -90° simulating the voltage and current conditions under inductive and capacitive loads.

Users can set complex combinations of multiple work steps. Select the load mode as CC and control mode as SEQ on HOME panel. Click "Settings"  $\rightarrow$  "Load Settings"  $\rightarrow$  "SEQ-CC". (Figure 5-5-3-1).

| SEQ-CC | SEQ-CP | SEQ-CR | E-LOAD | CF      |         |         |          |          | DisCi     |                                          |
|--------|--------|--------|--------|---------|---------|---------|----------|----------|-----------|------------------------------------------|
| No.    | Ampl.A | Ampl.B | Ampl.C | Phase A | Phase B | Phase C | Ramp(ms) | Duration |           |                                          |
| 1      | 0      | 0      | 0      | 0       | 0       | 0       | 100      | 100      | POWER ON  | UA:0<br>UB:0<br>UC:0                     |
| 2      | 0      | 0      | 0      | 0       | 0       | 0       | 100      | 100      |           | IA:0<br>IB:0<br>IC:0<br>PA:0             |
| ✓ 3    | 0      | 0      | 0      | 0       | 0       | 0       | 100      | 100      | OUTPUT ON | PB:0<br>PC:0<br>SenseA:0                 |
| ✔ 4    | 0      | 0      | 0      | 0       | 0       | 0       | 100      | 100      | DECET     | SenseB:<br>SenseC:<br>FreqA:0<br>FreqB:0 |
| ✔ 5    | 0      | 0      | 0      | 0       | 0       | 0       | 100      | 100      | RESET     | FreqC:0                                  |
| ✔ 6    | 0      | 0      | 0      | 0       | 0       | 0       | 100      | 100      | Wav.ON    |                                          |
| [      |        |        |        | -       |         |         |          |          |           |                                          |
| SET    |        | CLS    | DEL    |         | INC     | SAVE    | IM       | PORT     | HOME      |                                          |

Home Configuration Measurements Settings Waveform State

## Figure 5-5-3-1 Load Test ----- SEQ-CC mode

| No. | Note                                                                            | Note                                                                      |  |  |  |  |
|-----|---------------------------------------------------------------------------------|---------------------------------------------------------------------------|--|--|--|--|
|     | Ampl.A/Ampl.B/Ampl.C: AC current of phase A/B/C                                 |                                                                           |  |  |  |  |
| 1   | Setting parameters                                                              | Phase A/Phase B/Phase C: AC current phase angle of phase A/B/C            |  |  |  |  |
| 1   | of each step                                                                    | Ramp (ms): The ramp time to switch from the last step to the current step |  |  |  |  |
|     |                                                                                 | Duration (ms): Current step duration                                      |  |  |  |  |
| 2   | SET: Click the "SET" button to apply the set parameters.                        |                                                                           |  |  |  |  |
| 3   | CLS: Click the "CLS" button to clear the set parameters                         |                                                                           |  |  |  |  |
| 4   | DEL: Click the "DEL" button to delete the step                                  |                                                                           |  |  |  |  |
| 5   | INC: Click the "INC" button to add a step                                       |                                                                           |  |  |  |  |
| 6   | SAVE: Click the "SAVE" button to save the set test parameter file (.txt format) |                                                                           |  |  |  |  |
| 7   | IMPORT: Click the "IMPORT"                                                      | button to import the saved test parameter file (.txt format)              |  |  |  |  |

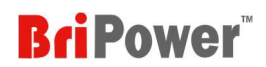

"SEQ-CC" can also be used in conjunction with "CF" to simulate non-linear loads.

Select the Load mode as CC and check the "CF Enable" on the HOME panel. Set the basic operating parameters in SEQ-CC mode, and then overlay the CF value in CF mode (setting range: 1.414~3).

### 5.5.3.2 SEQ-CP

SEQ-CP mode used to simulate sinusoidal current, Constant power CP is available to adjust load power, phase angle can be set from 90° to -90° simulating the voltage and current conditions under inductive and capacitive loads.

Users can set complex combinations of multiple work steps. Select the load mode as CP and control mode as SEQ on HOME panel. Click "Settings"  $\rightarrow$  "Load Settings"  $\rightarrow$  "SEQ-CP". (Figure 5-5-3-2).

| SEQ-CC | SEQ-CP | SEQ-CR | E-LOAD | CF      |         |         |          |                   | DisC      | Norr                                       |
|--------|--------|--------|--------|---------|---------|---------|----------|-------------------|-----------|--------------------------------------------|
| No.    | Ampl.A | Ampl.B | Ampl.C | Phase A | Phase B | Phase C | Ramp(ms) | Duration          |           |                                            |
| 1      | 0      | 0      | 0      | 0       | 0       | 0       | 100      | 100               | POWER ON  | UA:0<br>UB:0<br>UC:0                       |
| / 2    | 0      | 0      | 0      | 0       | 0       | 0       | 100      | 100               |           | IA:0<br>IB:0<br>IC:0<br>PA:0               |
| / 3    | 0      | 0      | 0      | 0       | 0       | 0       | 100      | 100               | OUTPUT ON | PB:0<br>PC:0<br>SenseA:0                   |
| / 4    | 0      | 0      | 0      | 0       | 0       | 0       | 100      | 100               | DECET     | SenseB:0<br>SenseC:0<br>FreqA:0<br>FreqB:0 |
| / 5    | 0      | 0      | 0      | 0       | 0       | 0       | 100      | <mark>1</mark> 00 | RESET     | FreqC:0                                    |
| 6      | 0      | 0      | 0      | 0       | 0       | 0       | 100      | 100               | Way.ON    |                                            |
|        |        | -      |        |         | ÷       |         |          |                   |           |                                            |
|        |        |        |        |         |         | ······  |          |                   | HOME      |                                            |
| SET    |        | CLS    | DEL    |         | INC     | SAVE    | IN       | IPORT             |           |                                            |

Home Configuration Measurements Settings Waveform State

Figure 5-5-3-2 Load Settings ----- SEQ-CP

| No. | Note                                                     | Note                                                                      |  |  |  |
|-----|----------------------------------------------------------|---------------------------------------------------------------------------|--|--|--|
|     |                                                          | Ampl.A/Ampl.B/Ampl.C: AC power of phase A/B/C                             |  |  |  |
| 1   | Setting parameters<br>1<br>of each step                  | Phase A/Phase B/Phase C: AC power phase angle of phase A/B/C              |  |  |  |
| , I |                                                          | Ramp (ms): The ramp time to switch from the last step to the current step |  |  |  |
|     |                                                          | Duration (ms): Current step duration                                      |  |  |  |
| 2   | SET: Click the "SET" button to apply the set parameters. |                                                                           |  |  |  |
| 3   | CLS: Click the "CLS" button to clear the set parameters  |                                                                           |  |  |  |
| 4   | DEL: Click the "DEL" button to delete the step           |                                                                           |  |  |  |
| 5   | INC: Click the "INC" button to                           | o add a step                                                              |  |  |  |

| 6 | SAVE: Click the "SAVE" button to save the set test parameter file (.txt format)         |
|---|-----------------------------------------------------------------------------------------|
| 7 | IMPORT: Click the "IMPORT" button to import the saved test parameter file (.txt format) |

"SEQ-CP" can also be used in conjunction with "CF" to simulate non-linear loads.

Select the Load mode as CP and check the "CF Enable" on the HOME panel. Set the basic operating parameters in SEQ-CP mode, and then overlay the CF value in CF mode (setting range: 1.414~3).

## 5.5.3.3 SEQ-CR

SEQ-CR mode is used to simulate three-phase resistive loads. Users can set complex combinations of multiple work steps. Select the load mode as CR and control mode as SEQ on HOME panel. Click "Settings"  $\rightarrow$  "Load Settings"  $\rightarrow$  "SEQ-CR". (Figure 5-5-3-3), the three-phase resistance parameters can be set through the panel and can realize the program of resistance sequence.

| Ampl.a | Ampl.b<br>500<br>500 | Ampl.c<br>550<br>550     | Ramp(ms)           100           100                                            | Duration(ms)           100           100                                                                                                    | POWER ON                                                                                                    | UA:0<br>UB:0<br>UC:0<br>IA:0                                                                                                    |
|--------|----------------------|--------------------------|---------------------------------------------------------------------------------|----------------------------------------------------------------------------------------------------|----------------------------------------------------------------------------------------------------|----------------------------------------------------------------------------------------------------|
| )<br>  | 500                  | 550<br>550               | 100                                                                             | 100                                                                                                    | POWER ON                                                                                                    | UA:0<br>UB:0<br>UC:0<br>IA:0                                                                                                    |
| )<br>ř | 500                  | 550                      | 100                                                                             | 100                                                                                                    |                                                                                                    | IA:U                                                                                                    |
| Ĕ      |                      |                          |                                                                                 |                                                                                                    |                                                                                                    | IB:0<br>IC:0<br>PA:0                                                                                                    |
|        | 500                  | 5 <mark>5</mark> 0       | 100                                                                             | 100                                                                                                    | OUTPUT ON                                                                                                    | PB:0<br>PC:0<br>SenseA:0<br>SenseB:0                                                                                                    |
| ř      | 500                  | 5 <mark>50</mark>        | 100                                                                             | 100                                                                                                    | RESET                                                                                                    | SenseC:0<br>FreqA:0<br>FreqB:0<br>FreqC:0                                                                                                    |
| ř      | 500                  | 5 <mark>5</mark> 0       | 100                                                                             | 100                                                                                                    |                                                                                                    |                                                                                                    |
| ř      | 500                  | 5 <mark>5</mark> 0       | 100                                                                             | 100                                                                                                    | Wav.ON                                                                                                    |                                                                                                    |
|        |                      |                          |                                                                                 |                                                                                                    | HOME                                                                                                    |                                                                                                    |
|        |                      | 500<br>500<br>500<br>500 | 500       550         500       550         500       550         500       550 | 500         550         100           500         550         100           500         550         100           500         550         100 | 500         550         100         100           500         550         100         100           500         550         100         100 | 500       550       100       100       RESET         500       550       100       100       Wav.ON         500       550       100       100       Wav.ON |

### Figure 5-5-3-3 Load Settings ----- SEQ-CR

### Table 5-15

| No. | Note                                                     |                                                                           |  |  |
|-----|----------------------------------------------------------|---------------------------------------------------------------------------|--|--|
|     |                                                          | Ampl.A/Ampl.B/Ampl.C: resistance of phase A/B/C                           |  |  |
| 1   | Setting parameters                                       | Ramp (ms): The ramp time to switch from the last step to the current step |  |  |
|     |                                                          | Duration (ms): Current step duration                                      |  |  |
| 2   | SET: Click the "SET" button to apply the set parameters. |                                                                           |  |  |
| 3   | CLS: Click the "CLS" button to clear the set parameters  |                                                                           |  |  |
| 4   | DEL: Click the "DEL" button t                            | o delete the step                                                         |  |  |

**BriPower**<sup>\*\*</sup>

| 5 | INC: Click the "INC" button to add a step                                               |
|---|-----------------------------------------------------------------------------------------|
| 6 | SAVE: Click the "SAVE" button to save the set test parameter file (.txt format)         |
| 7 | IMPORT: Click the "IMPORT" button to import the saved test parameter file (.txt format) |

### 5.5.3.4 E-LOAD

The ZGX series provides RLC load simulation function and RCD non-linear load simulation function. Select the operation mode as E-LOAD and Load mode as RLC on HOME panel. Click "Settings"  $\rightarrow$  "Load Settings"  $\rightarrow$  "E-LOAD". (Figure 5-5-3-4). Users can choose different circuit topologies (including 12 RLC load simulation topologies and 4 RCD load simulation topologies), and set three-phase R, L, C, R2, and R3 values separately.

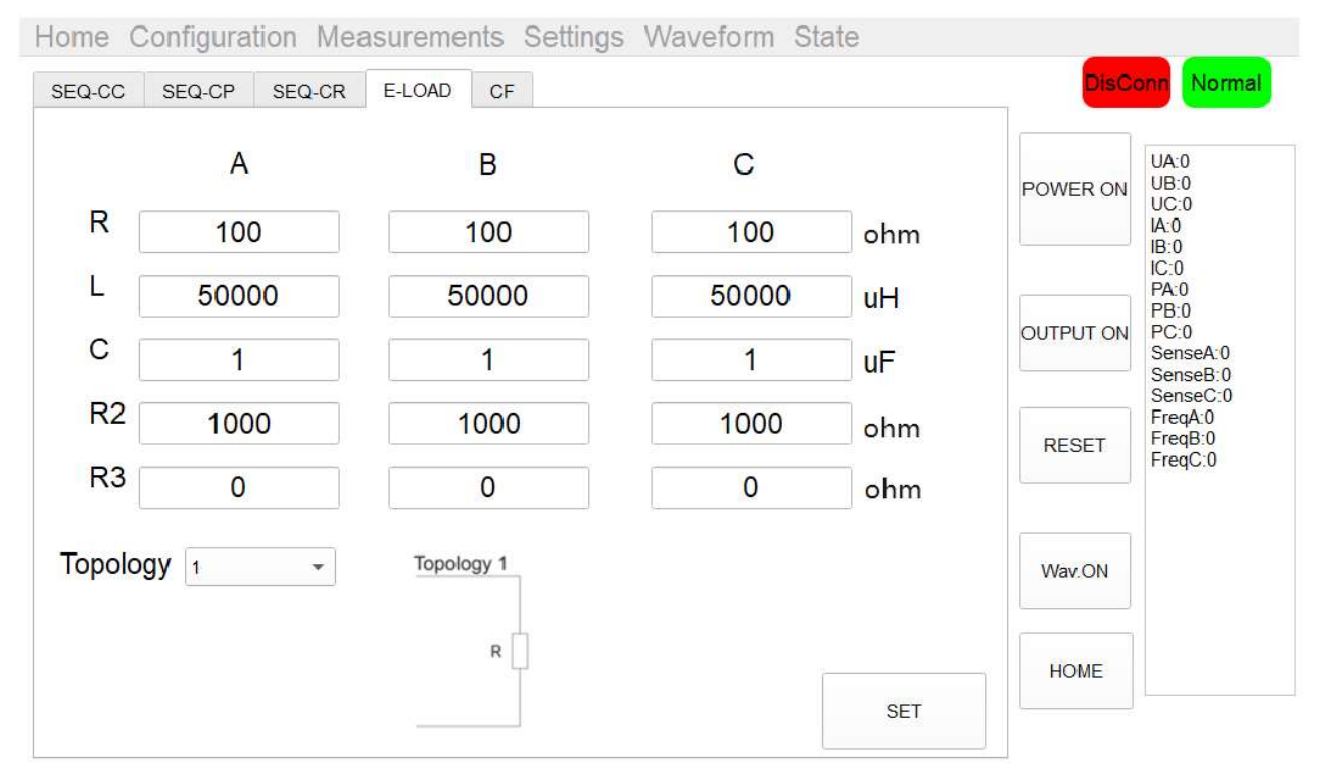

Figure 5-5-3-4 Load Settings ----- E-LOAD

#### Table 5-16

| No. | Note                                                                                                 |
|-----|----------------------------------------------------------------------------------------------------|
| 1   | Circuit topologies: including 12 RLC load simulation topologies and 4 RCD load simulation topologies |
| 2   | Parameter settings: R, L, C, R2, R3 of phase A/B/C can be set separately                             |
| 3   | SET: Click the "SET" button to apply the set parameters.                                             |

### 5.5.3.5 CF

CF mode (Rectifier mode) can be used to simulate non-linear loads. Select the load mode as CC or CP and check the "CF Enable" box on HOME panel. Set the basic operating parameters in SEQ-CC or SEQ-CP mode, and then overlay the CF value in CF mode (setting range: 1.414~3).

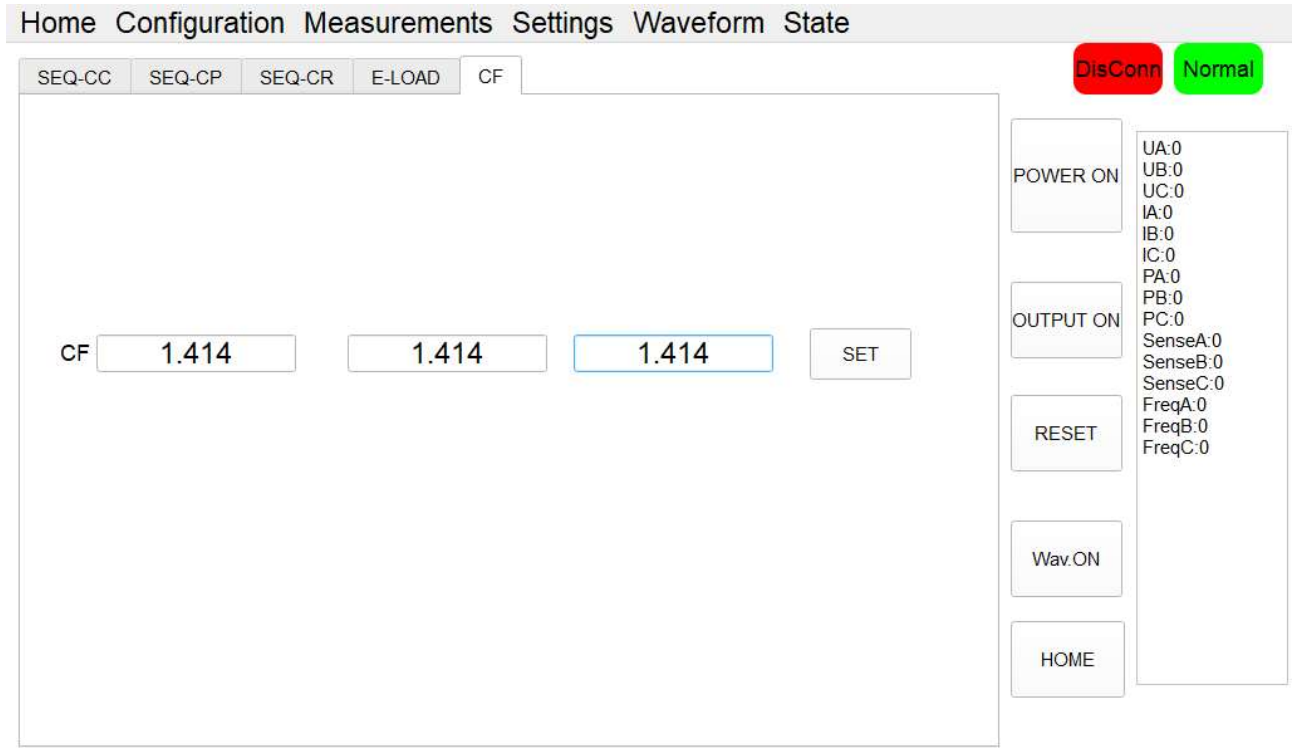

Figure 5-5-3-5 Load Settings ----- CF

## 5.5.4 List Mode

Click "Settings"  $\rightarrow$  "List Mode", user can manually set more complex combinations of testing commands. In addition, users can also use the SCPI instructions provided in Chapter 7. After importing the test commands file into the software, click "SET"  $\rightarrow$  "POWER ON"  $\rightarrow$  "OUTPUT ON", and the ZGX will start running according to the imported test instructions.

| No. | Note                                                                                                    |
|-----|----------------------------------------------------------------------------------------------------|
| 1   | SET: Click the "SET" button to apply the set parameters.                                                                                                    |
| 2   | CLS: Click the "CLS" button to clear the set parameters                                                                                                    |
| 3   | DEL: Click the "DEL" button to delete the step                                                                                                    |
| 4   | INC: click the "INC: button to add a new command.<br><b>Note:</b> After clicking the "INC" button, a new panel will pop up, including: AC SET (Figure 5-5-4-2), Harm SET<br>(Figure 5-5-4-4), Inter-harm SET (Figure 5-5-4-5), and DC SET (Figure 5-5-4-6). |
| 5   | SAVE: Click the "SAVE" button to save the set test parameter file (.txt format)                                                                                                    |
| 6   | IMPORT: Click the "IMPORT" button to import the saved test parameter file (.txt format)                                                                                                    |

| peration I | Mode=CV Con | trol Mode=ST | D Output Mod | le=AC |           |
|------------|-------------|--------------|--------------|-------|-----------|
|            |             |              |              |       | POWER ON  |
|            |             |              |              |       | OUTPUT ON |
|            |             |              |              |       | RESET     |
|            |             |              |              |       | WAVE ON   |
|            |             |              |              |       | HOME      |
|            |             |              |              |       |           |

## Figure 5-5-4-1 List Mode

## 5.5.4.1 List Mode ----- AC Settings

After clicking the "INC" button, a new panel will pop up, AC Settings panel as Figure 5-5-4-2.

| No. | Note                       |                                                                                                    |  |
|-----|----------------------------|----------------------------------------------------------------------------------------------------|--|
|     |                            | Ampl.A/Ampl.B/Ampl.C: output voltage of phase A/B/C                                                                                                    |  |
|     |                            | Phase A/Phase B/Phase C: output phase angle of phase A/B/C                                                                                                    |  |
| 1   | Parameters can be set      | Freq (Hz): output frequency                                                                                                    |  |
| 1   | for each command           | Ramp (ms): The ramp time to switch from the last step to the current step                                                                                                    |  |
|     |                            | <ul> <li>Freq (Hz): output frequency</li> <li>Ramp (ms): The ramp time to switch from the last step to the current step</li> <li>Duration (ms): Current step duration</li> <li>Offset A/Offset B/Offset C: DC component superimposed on AC output</li> <li>The ON/PFF phase angle of a phase A/B/C phase.</li> <li>Note: The power system refers to the Duration time firstly by default, and the refers to the on/off phase angle.</li> </ul> |  |
|     |                            | Offset A/Offset B/Offset C: DC component superimposed on AC output                                                                                                    |  |
|     |                            | The ON/PFF phase angle of a phase A/B/C phase.                                                                                                    |  |
| 2   | (Figure 5-5-4-3)           | Note: The power system refers to the Duration time firstly by default, and then                                                                                                    |  |
|     | (                          | refers to the on/off phase angle.                                                                                                    |  |
| 2   | Mode (Figure 5-5-4-3)      | Load mode selection: CV/CC/CP/CR. The command will only run effectively                                                                                                    |  |
| 5   | wode (Figure 5-5-4-5)      | when the selected mode on this panel is same as the HOME panel                                                                                                    |  |
|     |                            | Unselect:                                                                                                    |  |
|     | $L_{000}$ (Figure 5.5.4.2) | Indicates that the current instruction is only run once                                                                                                    |  |
| 4   | 1000 (Figure 2-2-4-2)      | LOOPBegin:                                                                                                    |  |
|     |                            | Indicates starting the loop from the current command. The number below                                                                                                    |  |

|                                              |                                                      | represents the total number of cycles.                                 |
|----------------------------------------------|------------------------------------------------------|------------------------------------------------------------------------|
|                                              |                                                      | LOOPEnd:                                                               |
|                                              |                                                      | Indicates the current command is the end of the loop. The number below |
|                                              |                                                      | represents the total number of cycles.                                 |
| E                                            | Output enable                                        | After checking this box, the current command can run normally.         |
| 5                                            | check box                                            | Note: The commands that are not checked will not run.                  |
| 6                                            | 6 Ok Click the "Ok" button to generate a new command |                                                                        |
| 7 Cancel Click the "Cancel" button to cancel |                                                      | Click the "Cancel" button to cancel                                    |

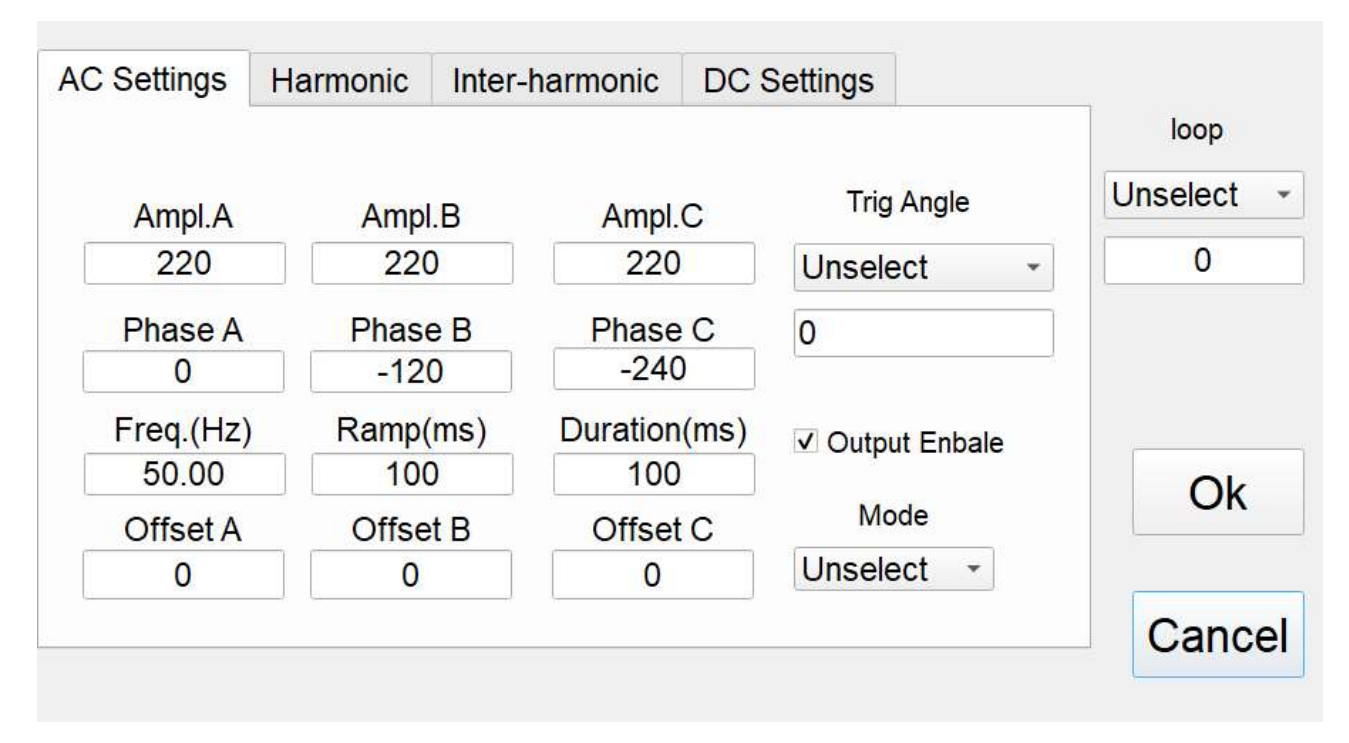

## Figure 5-5-4-2 List Mode ----- AC Settings

| Tria Anala   | Mode     |            |
|--------------|----------|------------|
| Trig Angle   | Unselect | loop       |
| Unselect     | CV       | Uncoloct   |
| Phase A(deg) | СС       | LOOPPergin |
| Phase B(deg) | CP       | LOOPErd    |
| Phase C(deg) | CR       | LOOFLIId   |

Figure 5-5-4-3

### 5.5.4.2 List Mode ----- Harmonic

After clicking the "INC" button, a new panel will pop up, Harmonic as Figure 5-5-4-4. Firstly, set the basic operating parameters (such as output voltage, frequency, etc.) in the "AC Settings", then click "Harmonic" to set the harmonic parameters. Then click "Ok" to generate command.

| No. | Note                  |                                                                           |
|-----|-----------------------|---------------------------------------------------------------------------|
|     |                       | Order: harmonic order                                                     |
|     |                       | Ramp (ms): The ramp time to switch from the last step to the current step |
| 1   | Parameters can be set | Duration (ms): Current step duration                                      |
|     |                       | Phase A/B/C: harmonic phase angle of phase A/B/C                          |
|     |                       | Ampl(%) A/B/C: harmonic amplitude of phase A/B/C                          |
|     |                       | Unselect:                                                                 |
|     |                       | Indicates that the current instruction is only run once                   |
|     |                       | LOOPBegin:                                                                |
| 2   | loon                  | Indicates starting the loop from the current command. The number below    |
| 2   | LOOP                  | represents the total number of cycles.                                    |
|     |                       | LOOPEnd:                                                                  |
|     |                       | Indicates the current command is the end of the loop. The number below    |
|     |                       | represents the total number of cycles.                                    |
| 3   | Ok                    | Click the "Ok" button to generate a new command                           |
| 4   | Cancel                | Click the "Cancel" button to cancel                                       |

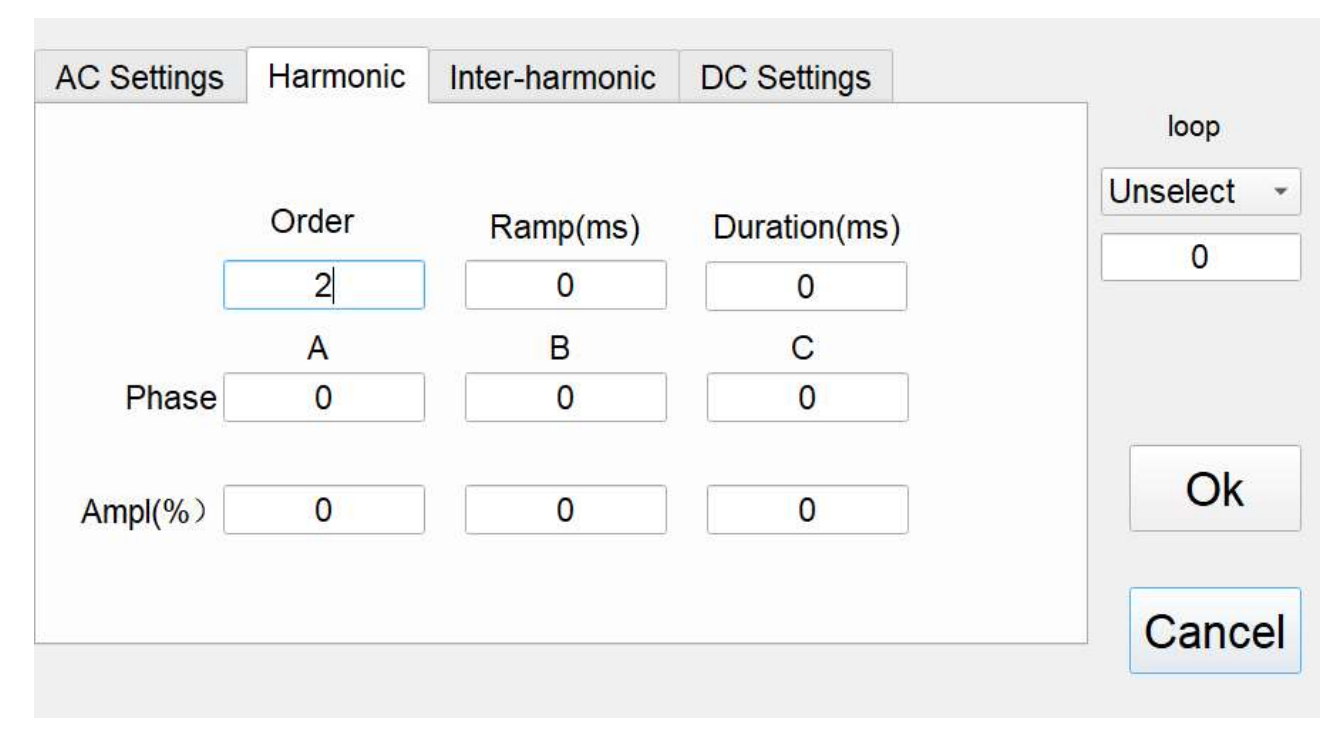

### Figure 5-5-4-4 List Mode ------ Harmonic

#### 5.5.4.3 List Mode ----- Inter-harmonic

After clicking the "INC" button, a new panel will pop up, Inter-harmonic as Figure 5-5-4-5. Firstly, set the basic operating parameters (such as output voltage, frequency, etc.) in the "AC Settings", then click "Inter-harmonic" to set the inter-harmonic parameters. Then click "Ok" to generate command.

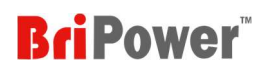

| No. | Note                  |                                                                                                    |  |
|-----|-----------------------|----------------------------------------------------------------------------------------------------|--|
|     |                       | Freq (Hz): inter-harmonic frequency                                                                                                    |  |
|     |                       | Ramp (ms): The ramp time to switch from the last step to the current step                                                                                                    |  |
| 1   | Parameters can be set | Duration (ms): Current step duration                                                                                                    |  |
|     |                       | Phase A/B/C: inter-harmonic phase angle of phase A/B/C                                                                                                    |  |
|     |                       | Ampl(%) A/B/C: inter-harmonic amplitude of phase A/B/C                                                                                                    |  |
| 2   |                       | Supports 8 different inter harmonic settings, and users can choose different                                                                                                    |  |
| 2   | CH1/2/3/4/5/0/7/8     | settings according to testing requirements                                                                                                    |  |
|     |                       | Unselect:                                                                                                    |  |
|     |                       | Indicates that the current instruction is only run once                                                                                                    |  |
|     |                       | settings according to testing requirements Unselect: Indicates that the current instruction is only run once LOOPBegin: Indicates starting the loop from the current command. The number below represents the total number of cycles  |  |
|     | loon                  | Indicates starting the loop from the current command. The number below                                                                                                    |  |
| 3   | LOOP                  | settings according to testing requirements Unselect: Indicates that the current instruction is only run once LOOPBegin: Indicates starting the loop from the current command. The number below represents the total number of cycles. |  |
|     |                       | LOOPEnd:                                                                                                    |  |
|     |                       | Indicates the current command is the end of the loop. The number below                                                                                                    |  |
|     |                       | represents the total number of cycles.                                                                                                    |  |
| 4   | Ok                    | Click the "Ok" button to generate a new command                                                                                                    |  |
| 5   | Cancel                | Click the "Cancel" button to cancel                                                                                                    |  |

| AC Setting | gs  | Harmonic | Inter-harmonic | DC Settings  |       |            |
|------------|-----|----------|----------------|--------------|-------|------------|
|            |     |          |                | N            | ● CH1 | loop       |
|            |     |          |                |              | O CH2 | Unselect - |
|            | Fre | q.(Hz)   | Ramp(ms)       | Duration(ms) | O CH3 | 0          |
|            | 81  | 10       | 0              | 0            |       |            |
|            |     | A        | В              | С            |       |            |
| Phase      |     | 0        | 0              | 0            |       |            |
|            |     |          |                |              | O CH6 | Ok         |
| Ampl(%)    | 3.  | 0        | 0              | 0            | O CH7 |            |
|            |     |          |                |              | ⊖ CH8 |            |
|            |     |          |                |              |       | Cancel     |
|            |     |          |                |              |       | <u></u>    |

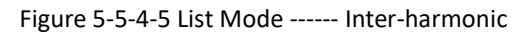

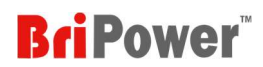

## 5.5.4.4 List Mode ----- DC Settings

After clicking the "INC" button, a new panel will pop up, DC Settings panel as Figure 5-5-4-6.

Table 5-21

| No. | Note                  |                                                                           |  |
|-----|-----------------------|---------------------------------------------------------------------------|--|
|     |                       | CV.A/CV.B/CV.C(V): output voltage of channel A/B/C                        |  |
|     |                       | CC+(A): output current upper limit value                                  |  |
|     |                       | CC-(A): output current lower limit value                                  |  |
| 1   | Parameters can be set | CP+(kW): output power upper limit value                                   |  |
| 1   | for each command      | CP-(kW): output power lower limit value                                   |  |
|     |                       | CR: Internal resistance value                                             |  |
|     |                       | Ramp (ms): The ramp time to switch from the last step to the current step |  |
|     |                       | Duration (ms): Current step duration                                      |  |
|     |                       | Unselect:                                                                 |  |
|     |                       | Indicates that the current instruction is only run once                   |  |
|     |                       | LOOPBegin:                                                                |  |
|     | 1                     | Indicates starting the loop from the current command. The number below    |  |
| 2   | Loop                  | represents the total number of cycles.                                    |  |
|     |                       | LOOPEnd:                                                                  |  |
|     |                       | Indicates the current command is the end of the loop. The number below    |  |
|     |                       | represents the total number of cycles.                                    |  |
| 3   | Ok                    | Click the "Ok" button to generate a new command                           |  |
| 4   | Cancel                | Click the "Cancel" button to cancel                                       |  |

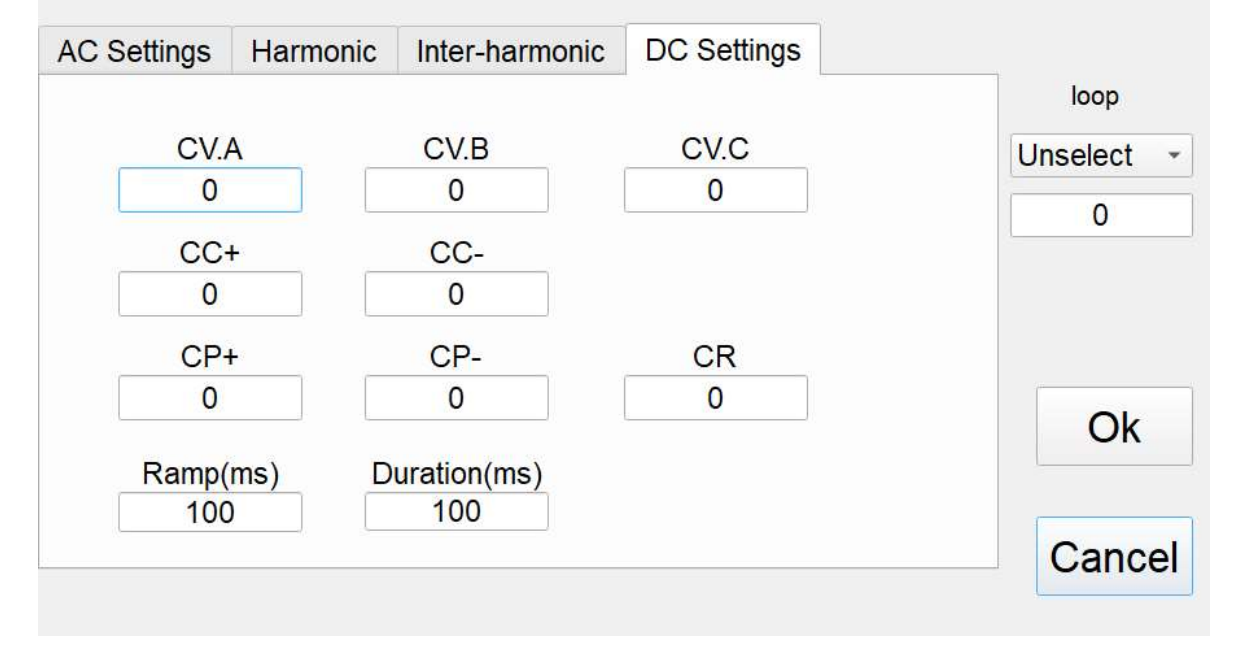

Figure 5-5-4-6 List Mode ----- DC Settings

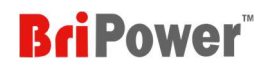

# 5.6 Wave

Click the "WAVE" to enter the Show wave panel (real-time waveform browsing panel, Figure 5-6-1). The GUI software can monitor the real-time output three-phase voltage/current waveform and DC bus voltage waveform. Users can individually or simultaneously select the waveforms.

- UA/UB/UC: output voltage of phase A/B/C
- IA/IB/IC: output current of phase A/B/C
- Udc: DC bus voltage

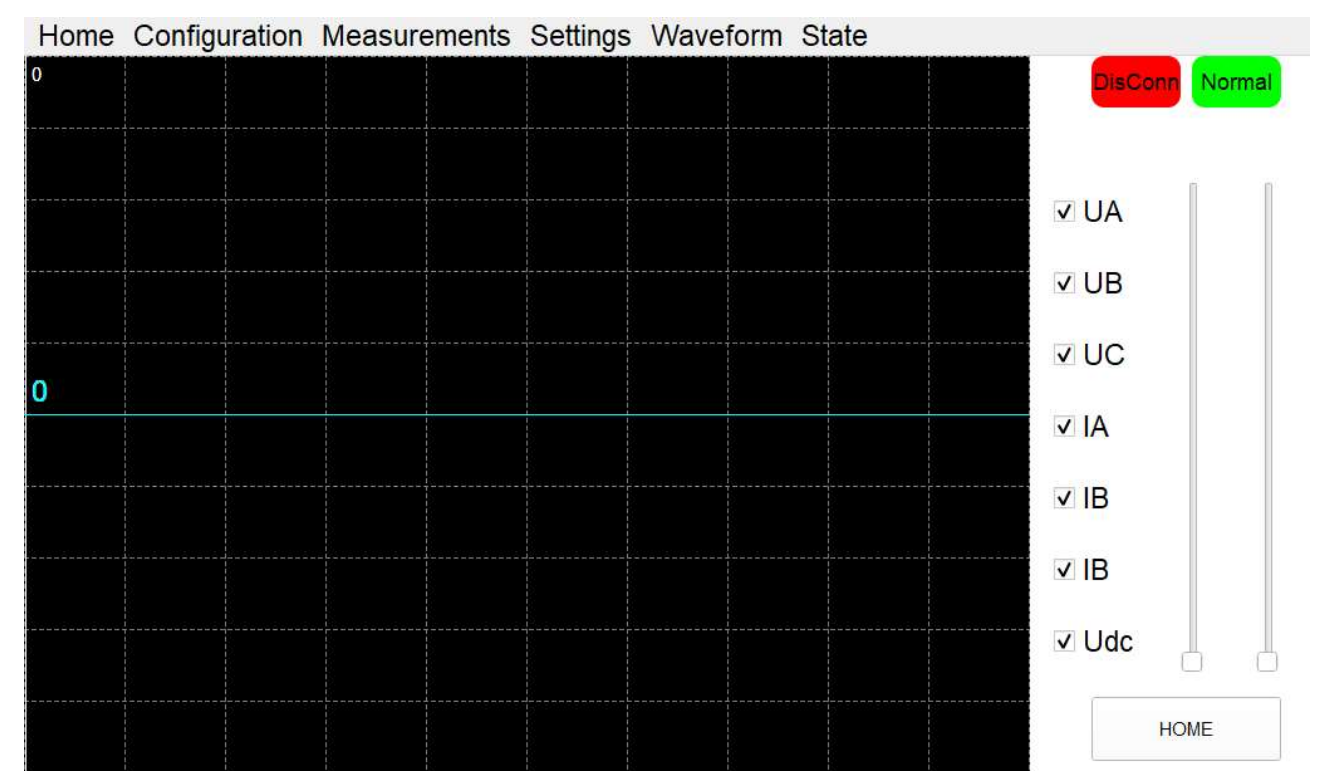

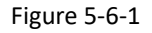

# 5.7 State

Click "State" to enter the status query interface (Figure 5-7-1). User can view the running status and fault words on this panel.

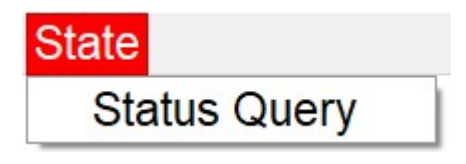

Figure 5-7-1

# Home Configuration Measurements Settings Waveform State

|   |               |              |           |          |       | <b>Bri Power</b> " |
|---|---------------|--------------|-----------|----------|-------|--------------------|
| е | Configuration | Measurements | Settings  | Waveform | State |                    |
|   |               | Running      | State     |          |       | DisConn Normal     |
|   | 0             | 0            |           | 0        |       |                    |
|   |               | Fault Wo     | rd        |          |       |                    |
|   | 0             | 0            | 0         |          |       |                    |
|   | 0             | 0            | 0         |          |       |                    |
|   |               | Sequence     | e Pointer |          |       |                    |
|   | 0             | 0            | 0         |          |       |                    |
|   | 0             | 0            |           |          |       |                    |

Figure 5-7-2

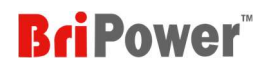

# Chapter 6 Equipment Maintenance and Repair

# 6.1 Equipment Maintenance

Please note the maintenance environment of equipment. Bridge Technology has no liability for failures caused by breaking equipment rules.

# 6.1.1 Equipment Operating Environment

- The equipment is used indoors, and the operating temperature is not higher than 40 ° C and not lower than 0 ° C.
- The temperature of equipment storage is not higher than 85 ° C and not lower than -25 ° C.
- The equipment should be installed indoors with a maximum relative humidity of 20 to 90% RH (no condensation).
- To avoid corrosion of electrical components, the equipment should be isolated from harmful gases such as acids and alkalis which damages the insulation.
- No violent vibrations and shocks during equipment installation.
- The equipment should be kept away from flammable and explosive substances.
- There should be no strong electromagnetic field interference around the equipment.

## 6.1.2 Equipment maintenance

- No dust accumulation on the equipment and the ground must be clean.
- Cleaning: To prevent dust or moisture which affects the performance of the equipment, keep the surface clean and dry. Please use a soft, lint-free cleaning cloth to clean the outside. Do not use any cleaner.

# 6.2 Equipment Repair

Please note the maintenance environment of equipment. Bridge Technology has no liability for failures caused by breaking equipment rules.

# 6.2.1 Equipment Self-Test

- Whether inlet/outlet and terminal block of the equipment are connected.
- Whether inlet/outlet lines of the equipment are damaged or exposed, and with good insulation.
- Whether the ground wire is good, no looseness, and not overlapping with other metals.
- Whether it sounds normal or not excessively heated of the wiring when the equipment is running.

#### CAUTIOUS

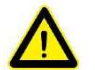

Do not disassemble the equipment. If there is any problem, please contact the agent or Bridge Technology. Bridge

Technology has no liability for equipment failure caused by self-assembly.

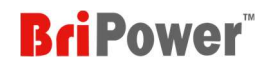

## 6.2.2 Maintenance Service

If the purchased equipment failure during the warranty period, Bridge Technology will repair the equipment according to the specific information provided by the customer.

## 6.2.3 Equipment Returns

If the failure is confirmed by itself rather than the connection problem, please return the power supply to Bridge Technology to repair.

- Please attach a note to the packing, indicating the specific description of the failure, model, and owner of the power supply.
- Please place the power supply in the original load carriers, properly fill the cushioning material, and ensure that the packing box is firm.

# Chapter 7 Programming

# 7.1 Command Format

The parameter data types, parameters and the value range and formats of the programming commands are introduced in this Chapter. The user shall carefully read the content before developing the control operations.

# 7.1.1 Parameters Data Type

| No. | Parameters Data Type | Effective Parameters                                |
|-----|----------------------|-----------------------------------------------------|
| 1   | <boolean></boolean>  | 1 or 0                                              |
| 2   | <nrf1n></nrf1n>      | Floating Point, 0/positive/negative floating points |
| 3   | <nrf></nrf>          | Floating Point, 0/positive/negative floating points |
| 4   | <string></string>    | Character strings                                   |

## 7.1.2 Command Parameters/Return Valve Units

| No. | Physical Qty.  | Unit                  |
|-----|----------------|-----------------------|
| 1   | Voltage        | V (Volt)              |
| 2   | Current        | A (Ampere)            |
| 3   | Active Power   | KW (Kilowatt)         |
| 4   | Reactive Power | KVA (Kilovolt-ampere) |
| 5   | Time           | mS (Millisecond)      |

# 7.1.3 Command Format

The command set of the ZGX series are divided into the following two command formats:

## • <\*>command characters<?>

e.g., \*IDN? or Remote?

• Command characters\_<value>

e.g., POWER 1 or SET: VOLT 100.0

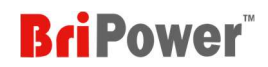

# 7.2 Command Sets

The parameter data types, parameters and the value range and formats of the programming commands are introduced in this Chapter. The user shall carefully read the content before developing the control operations.

## (1) Common Commands

| Commands             | Return Value                              | Description                                                           |
|----------------------|-------------------------------------------|-----------------------------------------------------------------------|
| *IDN                 | "BriPower, ZGX15"                         | Return the information of equipment                                   |
| *RST                 | None                                      | Fault Reset                                                           |
| *FAULT?              | No Faults: "NULL"<br>Faulty: "Fault Code" |                                                                       |
| POWER                | ON/OFF                                    | Turn ON/OFF the switch of grid side.                                  |
| OUTPUT               | ON/OFF                                    | Enable/Disable the output of power supply                             |
| MODE:SRC             | 0/1/2                                     | 0: STD<br>1: SEQ<br>2: ATI                                            |
| MODE:ACDC            | 0/1/2                                     | 0: AC<br>1: AC+DC<br>2: DC                                            |
| MODE:VCL             | 0/1/2                                     | 0: CV<br>1: CC<br>2: E-LOAD Mode                                      |
| MODE:CF              | 0/1                                       | 1: Enable CF setting value<br>0: Block CF settings                    |
| MODE:LD              | 1/2/4/8                                   | 1: CC<br>2: CP<br>4: CR<br>8: CE/RLC                                  |
| RLC:SEL              | 1~16                                      | When simulating RLC/RCD loads, the circuit topologies can be selected |
| STAT:POWER?          | 1/0                                       | Return status of switch of grid side<br>1: ON<br>0: OFF               |
| STAT:OUPUT?          | 1/0                                       | Return status of output of power supply<br>1: ON<br>0: OFF            |
| STAT:FAULT?          | 1/0                                       | 1: Faulty<br>O: No Faults                                             |
| STAT: READY?         | 1/0                                       | 1: Standby<br>0: Not Standby                                          |
| PARA:OCP <nrf></nrf> | <nrf></nrf>                               | Set the value of Over Current Protection                              |
| PARA:OVP <nrf></nrf> | <nrf></nrf>                               | Set the value of Over Voltage Protection                              |

| PARA:OLP <nrf></nrf>   | <nrf></nrf> | Set the undervoltage protection value, used in E-LOAD mode |
|------------------------|-------------|------------------------------------------------------------|
| PARA:ILIM <nrf></nrf>  | <nrf></nrf> | Set the limit value of output current                      |
| PARA:URAMP             | <nrf></nrf> | Set the ramp rate of output voltage, used in STD mode      |
| PARA:IRAMP <nrf></nrf> | <nrf></nrf> | Set the ramp rate of output current, used in STD mode      |

# (2) Measurements Commands

| Commands    | Return Value | Description                                       |
|-------------|--------------|---------------------------------------------------|
| MEAS:HEART? | <nrf></nrf>  |                                                   |
| MEAS:UA?    | <nrf></nrf>  | RMS AC output voltage of phase A. Unit: V         |
| MEAS:UB?    | <nrf></nrf>  | RMS AC output voltage of phase B. Unit: V         |
| MEAS:UC?    | <nrf></nrf>  | RMS AC output voltage of phase C. Unit: V         |
| MEAS:IA?    | <nrf></nrf>  | RMS AC output current of phase A. Unit: A         |
| MEAS:IB?    | <nrf></nrf>  | RMS AC output current of phase B. Unit: A         |
| MEAS:IC?    | <nrf></nrf>  | RMS AC output current of phase C. Unit: A         |
| MEAS:PA?    | <nrf></nrf>  | Output power of phase A. Unit: kW                 |
| MEAS:PB?    | <nrf></nrf>  | Output power of phase B. Unit: kW                 |
| MEAS:PC?    | <nrf></nrf>  | Output power of phase C. Unit: kW                 |
| MEAS:URA?   | <nrf></nrf>  | Remote sense output voltage of phase A. Unit: V   |
| MEAS:URB?   | <nrf></nrf>  | Remote sense output voltage of phase B. Unit: V   |
| MEAS:URC?   | <nrf></nrf>  | Remote sense output voltage of phase C. Unit: V   |
| MEAS:FREQA? | <nrf></nrf>  | Output frequency of phase A. Unit: Hz             |
| MEAS:FREQB? | <nrf></nrf>  | Output frequency of phase B. Unit: Hz             |
| MEAS:FREQC? | <nrf></nrf>  | Output frequency of phase C. Unit: Hz             |
| MEAS:OUTP?  | <nrf></nrf>  | Total output power. Unit: kW                      |
| MEAS:OUTQ?  | <nrf></nrf>  | Total output reactive power. Unit: kvar           |
| MEAS:VDCA?  | <nrf></nrf>  | DC output voltage of phase A (channel A). Unit: V |
| MEAS:VDCB?  | <nrf></nrf>  | DC output voltage of phase B (channel B). Unit: V |
| MEAS:VDCC?  | <nrf></nrf>  | DC output voltage of phase C (channel C). Unit: V |
| MEAS:IDCA?  | <nrf></nrf>  | DC output voltage of phase A (channel A). Unit: V |
| MEAS:IDCB?  | <nrf></nrf>  | DC output voltage of phase B (channel B). Unit: V |
| MEAS:IDCC?  | <nrf></nrf>  | DC output voltage of phase C (channel C). Unit: V |

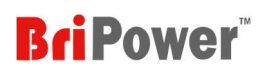

# (3) AC Settings Commands

| Commands      | Return Value | Description                                               |
|---------------|--------------|-----------------------------------------------------------|
| ACSET:FREQ    | 0~1000.00    | Set the output frequency                                  |
| ACSET:UA      | <nrf></nrf>  | Set the output voltage of phase A. Unit: V                |
| ACSET:UB      | <nrf></nrf>  | Set the output voltage of phase B. Unit: V                |
| ACSET:UC      | <nrf></nrf>  | Set the output voltage of phase C. Unit: V                |
| ACSET:PHASEA  | <nrf></nrf>  | Set the phase angle of phase A. Unit: °                   |
| ACSET:PHASEB  | <nrf></nrf>  | Set the phase angle of phase B. Unit: °                   |
| ACSET:PHASEC  | <nrf></nrf>  | Set the phase angle of phase C. Unit: °                   |
| ACSET:ILIMA   | <nrf></nrf>  | Set the output current limit value of phase A. Unit: A    |
| ACSET:ILIMB   | <nrf></nrf>  | Set the output current limit value of phase B. Unit: A    |
| ACSET:ILIMC   | <nrf></nrf>  | Set the output current limit value of phase C. Unit: A    |
| ACSET:PLIMA   | <nrf></nrf>  | Set the output power limit value of phase A. Unit: kW     |
| ACSET:PLIMB   | <nrf></nrf>  | Set the output power limit value of phase B. Unit: kW     |
| ACSET:PLIMC   | <nrf></nrf>  | Set the output power limit value of phase C. Unit: kW     |
| ACSET:OFFSETA | <nrf></nrf>  | Set the DC offset voltage of phase A. Unit: V             |
| ACSET:OFFSETB | <nrf></nrf>  | Set the DC offset voltage of phase B. Unit: V             |
| ACSET:OFFSETC | <nrf></nrf>  | Set the DC offset voltage of phase C. Unit: V             |
| ACSET:XL      | 0~50000      | Set the internal inductance. Unit: uH                     |
| ACSET:XR      | 0~50000      | Set the internal resistance. Unit: $\ensuremath{m\Omega}$ |

# (4) DC Settings Commands

| Commands  | Return Value | Description                                                     |
|-----------|--------------|-----------------------------------------------------------------|
| DCSET#:U  | <nrf></nrf>  | Set the DC output voltage. Unit: V                              |
| DCSET#:I+ | <nrf></nrf>  | Set the DC output positive current limit value. Unit: A         |
| DCSET#:I- | <nrf></nrf>  | Set the DC output negative current limit value. Unit: A         |
| DCSET#:P+ | <nrf></nrf>  | Set the DC output positive power limit value. Unit: kW          |
| DCSET#:P- | <nrf></nrf>  | Set the DC output negative power limit value. Unit: kW          |
| DCSET#:R  | <nrf></nrf>  | Set the output internal resistance. Unit: $\boldsymbol{\Omega}$ |

**Note:** "#=0" represents phase A. "#=1" represents phase B. "#=2" represents phase C.

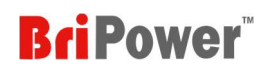

# (5) CF Settings Commands

| Commands | Return Value | Description                 |
|----------|--------------|-----------------------------|
| CF:A     | 1.414~5      | Set the CF value of phase A |
| CF:B     | 1.414~5      | Set the CF value of phase B |
| CF:C     | 1.414~5      | Set the CF value of phase C |

# (6) CE Settings Commands (E-LOAD RLC/RCD Mode)

| Commands | Return Value | Description |
|----------|--------------|-------------|
| CE#:R    | 0.1~5000 Ω   |             |
| CE#:L    | 1~50000 uH   |             |
| CE#:C    | 1~50000 uF   |             |
| CE#:R2   | 0.1~5000 Ω   |             |
| CE#:R3   | 0.1~5000 Ω   |             |

**Note:** "#=0" represents phase A. "#=1" represents phase B. "#=2" represents phase C.

# (7) Harmonic Settings Commands

| Commands       | Return Value | Description                                      |
|----------------|--------------|--------------------------------------------------|
| HARM###:KA     | <nrf></nrf>  | Set the harmonic content of phase A. Unit: %     |
| HARM###:KB     | <nrf></nrf>  | Set the harmonic content of phase B. Unit: %     |
| HARM###:KC     | <nrf></nrf>  | Set the harmonic content of phase C. Unit: %     |
| HARM###:PHASEA | <nrf></nrf>  | Set the harmonic phase angle of phase A. Unit: ° |
| HARM###:PHASEB | <nrf></nrf>  | Set the harmonic phase angle of phase B. Unit: ° |
| HARM###:PHASEC | <nrf></nrf>  | Set the harmonic phase angle of phase C. Unit: ° |

Note: "###=002~100" represents 2rd~100th harmonics.

# (8) Inter-Harmonic Settings Commands

| Commands    | Return Value | Description                                        |
|-------------|--------------|----------------------------------------------------|
| IHARM#:FREQ | 0~5000.00    | Set the inter-harmonic frequency                   |
| IHARM#:KA   | <nrf></nrf>  | Set the inter-harmonic content of phase A. Unit: % |
| IHARM#:KB   | <nrf></nrf>  | Set the inter-harmonic content of phase B. Unit: % |

| IHARM#:KC     | <nrf></nrf> | Set the inter-harmonic content of phase C. Unit: %     |
|---------------|-------------|--------------------------------------------------------|
| IHARM#:PHASEA | <nrf></nrf> | Set the inter-harmonic phase angle of phase A. Unit: ° |
| IHARM#:PHASEB | <nrf></nrf> | Set the inter-harmonic phase angle of phase B. Unit: ° |
| IHARM#:PHASEC | <nrf></nrf> | Set the inter-harmonic phase angle of phase C. Unit: ° |

**Note:** "#=0~7" represents the channels of inter-harmonic.

# (9) LIST Mode Settings Commands

| Commands      | Return Value | Description                                                    |
|---------------|--------------|----------------------------------------------------------------|
| LIST:CMD EXE  |              | Execution Sequence                                             |
| LIST:CMD CLS  |              | Reset Sequence                                                 |
| LIST:CMD DEL  |              | Delete Sequence                                                |
| LIST:COUNT?   |              | Query how many sequences are set                               |
| LIST:RUN?     |              | Queries the number of times the EXE command has been executed. |
| LIST:DATA001? |              | Query the first row of sequence data                           |
| LIST:DATAXXX? |              | Query the XXXth row of sequence data                           |

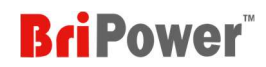

# 7.3 Examples

### (1) Set the AC output (up to 100 steps can be set)

• Commands:

LIST:DATA001 AMP 220,220,220;PHASE 0,-120,-240;FREQ 50;OFFSET 0,0,0;RAMP 1000;Duration 1000;

### • Description:

Set three-phase voltage of 220V L-N, phase angles of 0, -120 °, -240 °, and frequency of 50Hz. The DC offset is 0V, with the Ramp time of 1 second, the duration of 1 second.

### (2) Set the DC output

### • Commands:

LIST:DATA001 DCV 100,200,300;DCC 10,5;DCP 1.5,2.0;DCR 0;RAMP 1000;Duration 1000;

### • Description:

Set the DC voltage of phase A to 100V, DC voltage of phase B to 200V, and DC voltage of phase C to 300V; Positive current limit of 10A, negative current limit of 5A, positive power limit of 1.5kW, negative power limit of 2kW, internal resistance of 0 ohms.

### (3) Set the Harmonic

• Commands:

LIST:DATA001 HARM 5; PHASE 0,0,0;AMP 30,30,30;RAMP 1000;Duration 1000;

#### • Description:

Set the 5th harmonic, 30% for phase A, 30% for phase B, and 30% for phase C. Ramp time 1000ms, duration 1000ms. To achieve the effect of harmonic gradually increasing or decreasing.

#### (4) Set the Inter-Harmonic

### • Commands:

LIST:DATA001 IHARM 0; FREQ 100;PHASE 0,0,0;AMP 30,30,30;RAMP 100;Duration 100;

LIST:DATA002 IHARM 0; FREQ 5000;PHASE 0,0,0;AMP 30,30,30;RAMP 50000;Duration 1000;

• Description:

Set two steps to achieve inter harmonic frequency sweep.

Step 1: Set channel 1, with inter-harmonic frequency of 100Hz and each phase's content of 30%;

Step 2: Set the inter harmonic frequency changes from 100Hz to 5000Hz in 50s.

### (5) Set the start of the loop (LOOPB)

• Commands:

LIST:DATA001 LOOPB; DCV 100,100,100;DCC 10,10;DCP 10,10;DCR 0;RAMP 1000;Duration 1000

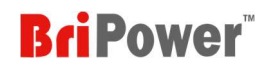

### • Description:

Set the loop starts.

### (6) Set the end of the loop and the number of loops (LOOPE)

• Commands 1:

LIST:DATA003 LOOPE 5; DCV 50,50,50;DCC 10,10;DCP 10,10;DCR 0;RAMP 1000;Duration 1000

• Description 1:

After the sequence execution ends at 3, it will return to the sequence marked with LOOPB and repeat 5 times

• Commands 2:

LIST:DATA001 LOOPB;AMP 220,220,220;PHASE 0,-120,-240;FREQ 50;RAMP 1000;Duration 1000;

LIST:DATA002 AMP 0,0,0;PHASE 0,-120,-240;FREQ 50;RAMP 0;Duration 200;

LIST:DATA003 AMP 220,220,220;PHASE 0,-120,-240;FREQ 50;RAMP 0;Duration 2000;

LIST:DATA004 AMP 110,110,110;PHASE 0,-120,-240;FREQ 50;RAMP 0;Duration 500;

LIST:DATA005 LOOPE 9; AMP 220,220,220; PHASE 0,-120,-240; FREQ 50; RAMP 0; Duration 2000;

• Description 2:

5 steps simulate a voltage drop to 0, recovery, then a drop to 50%, then recovery, using a cyclic command to achieve repeat execution 10 times.

\* Note: Can be set to loop 50000 times. And it supports nested loops, up to 16 layers.

#### (7) Jump to next step when the phase angle is XXX degrees (COND\_PHASE1, COND\_PHASE2, COND\_PHASE3)

• Commands:

LIST:DATA001 AMP 220,220,220;PHASE 0,-120,-240;FREQ 50;OFFSET 0,0,0;RAMP 1000;Duration 1000; COND\_PHASE1 90;

• Description:

Set to jump to the next step when the phase angle of phase A is 90°.

(8) When setting the AC sequence, user need to add the mode identification when choose the CC/CP/CR mode in load mode.

• Commands:

LIST:DATA001 CC;AMP 10,10,10;PHASE 0,0,0;RAMP 1000;Duration 1000; LIST:DATA001 CP;AMP 5,5,5;PHASE 0,0,0;RAMP 1000;Duration 1000; LIST:DATA001 CR;AMP 20,20,20; RAMP 1000;Duration 1000;

• Description:

When setting the AC sequence, user need to add the mode identification when choose the CC/CP/CR mode in load mode.

\* Note: If the mode identification in the steps does not match the mode in the HOME - MODE, the parameters set by the sequence will not be executed.

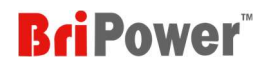

#### (9) Set the Ramp Time

- Commands: Ramp 100;
- Description: Set the Ramp Time to 100ms

### (10) Set the Duration Time

• Commands:

Duration 100;

• Description: Set the Duration Time to 100ms

### (11) Output enable identification (OUTEN)

• Commands:

OUTEN 0/1;

• Description:

Set the output enable 0 or 1; if the output enable is 0 when the current step is executed, the output pulse will be blocked.

\* Note: It will effective only when "Enable Phase-shifting" is checked in the "Configuration" – "System".

#### (12) Query information

\*IDN

BriPower, ZGX15

### (13) Set the protection value

PARA:OVP 300 PARA:OVP? 300.00 PARA:OCP 225 PARA:OCP?

225.00

#### (14) Set the hardware limits value

PARA:ILIM 30 PARA:ILIM? 30.00

### (15) Check status

STAT:FAULT?

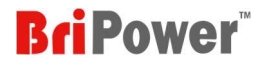

0 //No faults

STAT:READY?

1 //the unit is in standby status

### STAT?

0001

### (16) Inquire Measurements

MEAS:UA?;MEAS:UB?;MEAS:UC? 220.00; 220.00;220.00;

#### (17) Power on in standard mode

MODE:VCL 0

MODE:SRC 0

STAT:READY?

1

1

ACSET 50,220,220,220,0,-120,-240,30,30,30,5,5,5,0,0

POWER ON

STAT:POWER?

OUTPUT ON

STAT:OUTPUT?

1 MEAS:UA?

220.00

#### (18) Power on in sequence mode

MODE:VCL 0

MODE:SRC 1

STAT:READY?

1

2

| LIST:CMD CLS | // Clear the sequence commands that may be executing normally |
|--------------|---------------------------------------------------------------|
|--------------|---------------------------------------------------------------|

LIST:CMD DEL // Delet the previously set sequence commands

LIST:DATA001 AMP 220,220,220;PHASE 0,-120,-240;FREQ 50;OFFSET 0,0,0;RAMP 1000;Duration 1000;

LIST:DATA002 AMP 110,110,110;PHASE 0,-120,-240;FREQ 50;OFFSET 0,0,0;RAMP 1000;Duration 1000;

LIST:COUNT? // Queries how many sequences are currently set

LIST:CMD EXE // Execute the sequence, if the output is not started, wait for the output to start before

starting execution

POWER ON //Power on

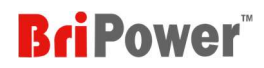

| ise A |
|-------|
|       |
|       |
|       |
|       |